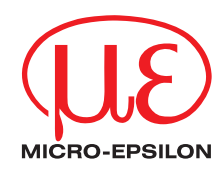

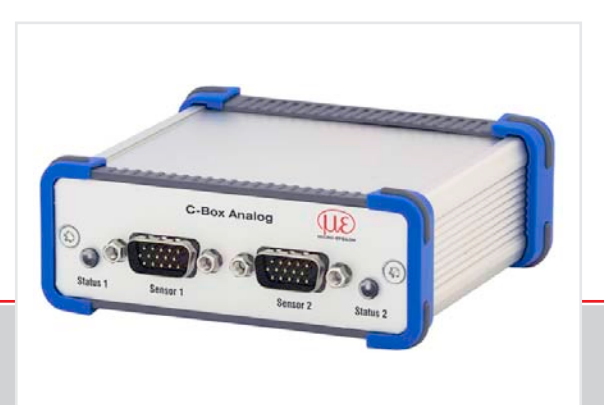

Betriebsanleitung **C-Box**  Controller

MICRO-EPSILON MESSTECHNIK GmbH & Co. KG Königbacher Strasse 15

94496 Ortenburg / Deutschland

Tel. +49 (0) 8542 / 168-0 Fax +49 (0) 8542 / 168-90 e-mail info@micro-epsilon.de www.micro-epsilon.de

Zertifiziert nach DIN EN ISO 9001: 2008

# Inhalt

| 1.  | Sicherheit                                               | 7  |
|-----|----------------------------------------------------------|----|
| 1.1 | Verwendete Zeichen                                       | 7  |
| 1.2 | Warnhinweise                                             |    |
| 1.3 | Hinweise zur CE-Kennzeichnung                            | 8  |
| 1.4 | Bestimmungsgemäßen Umfold                                | ۵  |
| 1.5 | Desummungsgemabes onneid                                 |    |
| 2.  | Funktionsprinzip. Technische Daten                       |    |
| 2.1 | Funktionsprinzip                                         |    |
| 2.2 | Technische Daten                                         |    |
| -   |                                                          |    |
| 3.  | Lieferung                                                |    |
| 3.1 | Lieferumfang                                             |    |
| 3.2 | Lagerung                                                 |    |
| 4   | Installation und Montage                                 | 14 |
| 4.1 | Maßzeichnung                                             |    |
| 4.2 | Elektrische Anschlüsse. LEDs                             |    |
| 4.3 | Laser einschalten                                        |    |
| _   | <b>-</b>                                                 |    |
| 5.  | Betrieb                                                  |    |
| 5.1 | Herstellung der Betriebsbereitschaft                     |    |
| 5.2 | Installation des USB-Treibers                            |    |
| 5.3 | 5.3.1 Voraussetzungen                                    |    |
|     | 5.3.1 Volausseizungen                                    |    |
|     | 5.3.3 Messwertdarstellung mit Webbrowser                 | 25 |
| 5.4 | Bedienmenü                                               |    |
|     | 5.4.1 Allgemein                                          |    |
|     | 5.4.2 Sprachauswahl                                      |    |
|     | 5.4.3 Messprogramm                                       |    |
|     | 5.4.4 Sensoren                                           |    |
|     | 5.4.5 Messrate                                           |    |
|     | 5.4.6 Filter / Mittelung / Fehlerbehandlung in der C-Box |    |

|        | 5.4.7      | Nullsetzen / Mastern                    | 40 |
|--------|------------|-----------------------------------------|----|
|        | 5.4.8      | Digitale Schnittstellen                 | 41 |
|        |            | 5.4.8.1 Auswahl digitale Schnittstellen | 41 |
|        |            | 5.4.8.2 Datenauswahl                    | 43 |
|        |            | 5.4.8.3 Einstellungen Ethernet          | 45 |
|        |            | 5.4.8.4 Einstellungen RS422/USB         | 47 |
|        | 5.4.9      | Analogausgang                           | 48 |
|        | 5.4.10     | Ausgabedatenrate                        | 51 |
|        | 5.4.11     | Triggermodus                            |    |
|        | 5.4.12     | Synchronisation                         |    |
|        | 5.4.13     | Einstellungen laden/speichern           |    |
|        | 5.4.14     | Einstellungen auf PC verwalten          |    |
|        | 5.4.15     | Extras                                  |    |
|        |            | 5.4.15.1 Sprache                        |    |
|        |            | 5.4.15.2 Werkseinstellungen             |    |
|        | F 4 4 C    | 5.4.15.3 Reset des Controllers          |    |
|        | 5.4.10     | Menu Messung                            |    |
|        | 5.4.17     | Menu Fille, Illos                       |    |
| 6.     | Software   | eunterstützung mit MEDAQLib             | 69 |
| 7.     | Haftung    | ı für Sachmängel                        | 70 |
| 8.     | Service,   | , Reparatur                             | 70 |
| 9.     | Außerbe    | etriebnahme, Entsorgung                 | 70 |
| Anhong |            |                                         |    |
| Annany |            |                                         |    |
| A 1    | Zubehö     | r                                       | 71 |
| Δ2     | ASCII-K    | Communikation mit Sensor                | 73 |
| A 2 1  | Allgemeir  |                                         | 73 |
| A 2.2  | Schnittste | ellenparameter BS422                    |    |
| A 2.3  | Datenpro   | tokoll                                  |    |
| A 2.4  | Übersicht  | t Befehle                               |    |
| A 2.5  | Befehle    |                                         |    |
|        | A 2.5.1    | Controllerinformation                   |    |
|        |            |                                         |    |
|        | A 2.5.2    | Sensor suchen                           | 79 |

| A 2.5.3   | Sensorinformation                            | 80 |
|-----------|----------------------------------------------|----|
| A 2.5.4   | Alle Einstellungen auslesen                  | 80 |
| A 2.5.5   | Spracheinstellung                            | 81 |
| A 2.5.6   | Synchronisation                              | 81 |
| A 2.5.7   | Controller booten                            | 81 |
| A 2.5.8   | Triggerung                                   | 81 |
|           | A 2.5.8.1 Triggerauswahl                     | 81 |
|           | A 2.5.8.2 Triggerpegel                       | 82 |
|           | A 2.5.8.3 Anzahl der auszugebenden Messwerte | 82 |
|           | A 2.5.8.4 Softwaretriggerimpuls              | 82 |
|           | A 2.5.8.5 Trigger alle Werte ausgeben        | 83 |
| A 2.5.9   | Ethernet                                     | 83 |
| A 2.5.10  | Einstellung des Messwertservers              | 84 |
| A 2.5.11  | Ubertragungsrate                             | 84 |
| A 2.5.12  | Parameter speichern                          | 84 |
| A 2.5.13  | Parameter laden                              | 84 |
| A 2.5.14  | Werkseinstellungen                           | 84 |
| A 2.5.15  | Messmode                                     | 85 |
| A 2.5.16  | Messrate                                     | 85 |
| A 2.5.17  | Messwertmittelung Controller                 | 85 |
| A 2.5.18  | Messwertmittelung Sensor                     | 85 |
| A 2.5.19  | Mastern / Nullsetzen                         | 86 |
| A 2.5.20  | Auswahl Digitalausgang                       | 86 |
| A 2.5.21  | Ausgabe-Datenrate                            | 86 |
| A 2.5.22  | Ausgabewerte skalieren                       | 86 |
| A 2.5.23  | Fehlerbehandlung                             | 87 |
| A 2.5.24  | Datenauswahl tur RS422                       | 87 |
| A 2.5.25  | Datenauswahl tur USB                         | 87 |
| A 2.5.26  | Datenauswahl fur Ethernet                    | 88 |
| A 2.5.27  | Datenauswahl zusatzliche Werte               | 88 |
| A 2.5.28  | Datenauswahl tur Analogausgang               | 88 |
| A 2.5.29  | Wertebereich Analogausgang                   | 88 |
| A 2.5.30  | Analogausgang skalleren                      | 89 |
| A 2.5.31  | Befehl an angeschlossenen Sensor senden      | 89 |
| A 2.5.32  | Laserapschaltung / Lasereinschaltung         | 90 |
| A 2.5.33  |                                              | 90 |
| Fehlerwer |                                              | 90 |
| Fehlerwer | te uber Ethernet                             | 90 |

A 2.6 A 2.7

## 1. Sicherheit

Die Systemhandhabung setzt die Kenntnis der Betriebsanleitung voraus.

## 1.1 Verwendete Zeichen

In dieser Betriebsanleitung werden folgende Bezeichnungen verwendet.

|         | Zeigt eine gefährliche Situation an, die zu geringfügigen oder mittelschweren<br>Verletzungen führt, falls diese nicht vermieden wird. |
|---------|----------------------------------------------------------------------------------------------------|
| HINWEIS | Zeigt eine Situation an, die zu Sachschäden führen kann, falls diese nicht vermie-<br>den wird.                                        |
|         | Zeigt eine ausführende Tätigkeit an.                                                                                                   |
| i       | Zeigt einen Anwendertipp an.                                                                                                    |

#### 1.2 Warnhinweise

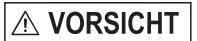

Schließen Sie die Spannungsversorgung und das Anzeige-/Ausgabegerät nach den Sicherheitsvorschriften für elektrische Betriebsmittel an.

- > Verletzungsgefahr
- > Beschädigung oder Zerstörung des Controllers

## HINWEIS

- Versorgungsspannung darf angegebene Grenzen nicht überschreiten.
- > Beschädigung oder Zerstörung des Controllers

Vermeiden Sie Stöße und Schläge auf den Controller.

> Beschädigung oder Zerstörung des Sensors

#### 1.3 Hinweise zur CE-Kennzeichnung

Für C-Box gilt:

- EU-Richtlinie 2014/30/EG,

- EU-Richtlinie 2011/65/EG, "RoHS" Kategorie 9

Produkte, die das CE-Kennzeichen tragen, erfüllen die Anforderungen der zitierten EU-Richtlinien und die dort aufgeführten harmonisierten Normen (EN). Die EU-Konformitätserklärung wird gemäß der EU-Richtlinie, Artikel 10, für die zuständige Behörde zur Verfügung gehalten bei

MICRO-EPSILON MESSTECHNIK GmbH & Co. KG Königbacher Straße 15 94496 Ortenburg / Deutschland

Die C-Box ist ausgelegt für den Einsatz im Industriebereich und erfüllt die Anforderungen.

### 1.4 Bestimmungsgemäße Verwendung

- Die C-Box ist für den Einsatz im Industrie- und Laborbereich konzipiert. Sie wird eingesetzt zur
  - Verrechnung von 2 digitalen Eingangssignalen, zum Beispiel Dickenmessung
  - Filterung von Messwerten
- Der Controller darf nur innerhalb der in den technischen Daten angegebenen Werte betrieben werden, siehe Kap. 2.2.

Der Controller ist so einzusetzen, dass bei Fehlfunktionen oder Totalausfall des Controllers keine Personen gefährdet oder Maschinen beschädigt werden.

Bei sicherheitsbezogenener Anwendung sind zusätzlich Vorkehrungen für die Sicherheit und zur Schadensverhütung zu treffen.

#### 1.5 Bestimmungsgemäßes Umfeld

- Schutzart: IP 40
- Die Schutzart gilt bei angeschlossenen Steckern.
- Betriebstemperatur: +5 ... +50 °C
- Lagertemperatur: 0 ... 50 °C
- Luftfeuchtigkeit: 5 95 % (nicht kondensierend)
- Umgebungsdruck: Atmosphärendruck
- Die Schutzart ist beschränkt auf Wasser (keine Bohremulsionen, Waschmittel oder ähnlich aggressive
- 1 Medien).

## 2. Funktionsprinzip, Technische Daten

## 2.1 Funktionsprinzip

Die C-Box dient zur Verarbeitung von zwei digitalen Eingangssignalen.

Merkmale:

- Verarbeitung von 2 Eingangssignalen
- Programmierbar über Ethernet (Webseiten)
- Halbautomatische Sensorerkennung für Sensoren von MICRO-EPSILON mit Digitalausgang
- Triggerung
- Ethernet-Schnittstelle mit TCP und UDP-Protokoll
- USB-Schnittstelle
- D/A Wandlung der digitalen Messwerte, Ausgabe über Strom- und Spannungsausgang

Die C-Box ist in ein stabiles Aluminiumgehäuse eingebaut.

An der C-Box können zwei digitale Sensoren der gleichen Serie direkt über RS422 angeschlossen werden. Beide Sensoren werden über die C-Box synchronisiert; die C-Box ist der Master.

Die Parametrierung sämtlicher Ein- und Ausgänge an der C-Box erfolgt über ein Webinterface.

Eine interne Zeitbasis ermöglicht das Verrechnen von Messergebnissen auch mit verschiedenen Messfrequenzen.

| Sensoren                                                                                                    | ILD23xx-Reihe                                                                                                    |
|----------------------------------------------------------------------------------------------------|----------------------------------------------------------------------------------------------------|
| Messraten                                                                                                    | 1,5 70 kHz                                                                                                    |
| <ul> <li>2 Sensorstiftleiste (Sub-HD, 15 polig),</li> <li>1x Ethernet (PC, 100 Mbit/s),</li> <li>1x USB 2.0, Typ B, max. 12 Mbit,</li> <li>1 steckbare Stiftleiste 14-polig</li> <li>Externe Spannungsversorgung</li> <li>Externer Laser On/Off</li> <li>Externer Trigger-Eingang</li> <li>2 RS485 Schnittstellen</li> <li>1 Analog-Ausgang (1 x Strom oder 1 x Spannung)</li> </ul> |                                                                                                    |
|                                                                                                    | Filter: Mittelwert gleitend 2512 / rekursiv 232768, Median 3,5,7,9                                                                                                    |
|                                                                                                    | Zero, Mastern, Synchronisation                                                                                                    |
| Funktionen                                                                                                    | <ul> <li>1 externer Trigger-Eingang HTL und TTL kompatibel (Messwertausgabe, Flanke)</li> <li>Eingangsspannung</li> <li>TTL ≤ 0,7 V / HTL ≤ 3,0 V &gt; Trigger inaktiv</li> <li>TTL &gt; 2,2 V / HTL &gt; 8,0 V &gt; Trigger aktiv</li> <li>Eingangsstrom max. 3,0 mA</li> <li>Eingangsfrequenz max. 100 kHz</li> </ul> |
|                                                                                                    | Skalieren Analogausgang                                                                                                    |

## 2.2 Technische Daten

| Sensoren                     | ILD23xx-Reihe                                                                                                    |
|------------------------------|----------------------------------------------------------------------------------------------------|
| Analog-Ausgang               | <ul> <li>1 Stromausgang:</li> <li>4 - 20 mA</li> <li>1 Spannungsausgang programmierbar:</li> <li>Unipolar 0 - 5 V / Unipolar 0 - 10 V</li> <li>Bipolar ± 5 V / Bipolar ± 10 V</li> <li>Toleranz des Strom- bzw. Spannungsausgangs: 0,04 %</li> </ul>                                                                                                    |
| Laserabschaltung             | <ul> <li>Schalter bzw. Spannungseingang:</li> <li>Schalteingang verbunden mit GND &gt; Laser = ON</li> <li>Schalteingang offen &gt; Laser = OFF</li> <li>Eingangsspannung &lt; 3 V (HTL) &gt; Laser = ON</li> <li>Eingangsspannung &gt; 8 V (HTL) &gt; Laser = OFF</li> </ul>                                                                                                    |
| Firmware                     | Messkonfigurationen speicherbar (max. 8) zweisprachig (englisch, deutsch), aktuali-<br>sierbar                                                                                                    |
| Anzeigen                     | LED für erfolgreiche Verbindung Controller/Sensor, Ethernet                                                                                                    |
| Versorgung                   | <ul> <li>13 – 30 VDC für vollen Funktionsumfang, Stromaufnahme max. 200 mA ohne<br/>Sensor</li> <li>10 – 13 VDC mit eingeschränkter DA-Wandler Funktion, Stromaufnahme max. 200<br/>mA ohne Sensor, Analogausgabe nur 0 – 5 V bzw. ± 5 V möglich</li> <li>Verpolungsschutz</li> <li>Keine galvanische Trennung, alle GND-Signale sind intern und mit dem Gehäuse<br/>verbunden</li> </ul> |
| Stromversorgung der Sensoren | maximal zwei Sensoren aus interner Versorgung                                                                                                    |
| Gewicht                      | ca. 210 g                                                                                                    |

| Sensoren                | ILD23xx-Reihe               |
|-------------------------|-----------------------------|
| Gehäuseabmessun-<br>gen | ca. 103 x 39 x 106 mm       |
| Schutzgrad              | IP 40                       |
| Betriebstemperatur      | 5 °C bis 50 °C              |
| Lagertemperatur         | 0 °C bis 50 °C              |
| Rel. Luftfeuchte        | 5 95 %, nicht kondensierend |

## 3. Lieferung

## 3.1 Lieferumfang

- 1 C-Box
- 1 Betriebsanleitung
- 1 14-pol. Buchsenleiste (Kabelklemme) mit Rastfunktion Typ WAGO 713-1107
- Prüfen Sie die Lieferung nach dem Auspacken sofort auf Vollständigkeit und Transportschäden.
- Wenden Sie sich bei Schäden oder Unvollständigkeit bitte sofort an den Lieferanten.

## 3.2 Lagerung

| Lagertemperatur:  | 0 bis +50 °C                  |
|-------------------|-------------------------------|
| Luftfeuchtigkeit: | 5 - 95 % (nicht kondensierend |

4. Installation und Montage

## 4.1 Maßzeichnung

- Achten Sie bei der Montage
  - und im Betrieb auf sorgsame Behandlung.

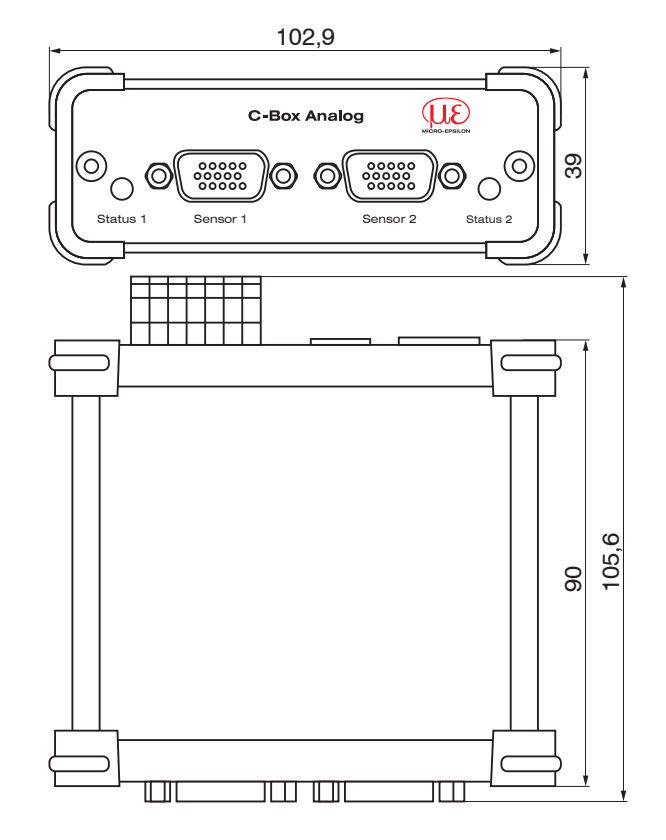

Abb. 1 Abmessungen C-Box

Abmessungen in mm, nicht maßstabsgetreu

## 4.2 Elektrische Anschlüsse, LEDs

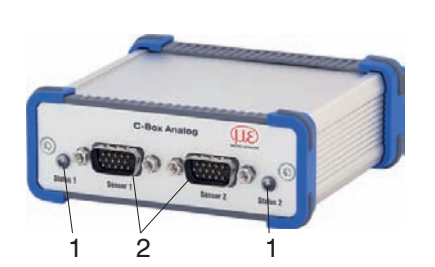

| Pin | Signal                                        |
|-----|-----------------------------------------------|
| 1   | RS422 TxD-                                    |
| 2   | RS422 TxD+                                    |
| 3   | RS422 RxD-                                    |
| 4   | RS422 RxD+                                    |
| 5   | GND                                           |
| 6   | RS422 TRG+                                    |
| 7   | RS422 TRG-                                    |
| 8   | 5V CMOS-Ausgang (Reserve, nicht belegen)      |
| 9   | Spannungsversorgung +24V über Power-Anschluss |
| 10  | Spannungsversorgung +24V über Power-Anschluss |
| 11  | Multifunktionsausgang TTL oder HTL kompatibel |
| 12  | Laser-ON- HTL kompatibel                      |
| 13  | NC                                            |
| 14  | NC                                            |
| 15  | GND                                           |

Abb. 2 Steckerbelegung Sensoranschlüsse (2), Sensor 1 bzw. Sensor 2

| LED Farbe | Beschreibung                                              |
|-----------|-----------------------------------------------------------|
| aus       | Kein Sensor angeschlossen                                 |
| grün      | Sensor im Messbetrieb und innerhalb des Messbereichs      |
| rot       | Sensor im Messbetrieb und außerhalb des Messbereichs      |
| orange    | Sensor im Konfigurationsbetrieb (keine Messdaten-Ausgabe) |

Abb. 3 Beschreibung LED (1) für Sensor 1 bzw. Sensor 2

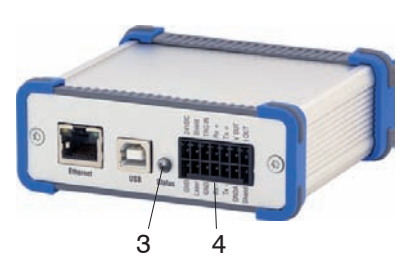

| Pin | Signal                                          |
|-----|-------------------------------------------------|
| 1   | Power-Anschluss für externe Spannungsversorgung |
| 2   | GND                                             |
| 3   | Schirm                                          |
| 4   | Laser-ON- (HTL) 1                               |
| 5   | Trigger IN (HTL) oder externe Synchronisation   |
| 6   | GND                                             |
| 7   | RS422 RxD+ / RS485 A1                           |
| 8   | RS422 RxD- / RS485 B1                           |
| 9   | RS422 TxD+ / RS485 A2                           |
| 10  | RS422 TxD- / RS485 B2                           |
| 11  | Analogausgang Spannung                          |
| 12  | GND Analog                                      |
| 13  | Analogausgang Strom                             |
| 14  | Schirm                                          |

Abb. 4 Steckerbelegung Stiftleiste 14-polig (4), Typ WAGO

| LED Farbe | Beschreibung                                                                                                    |
|-----------|----------------------------------------------------------------------------------------------------|
| aus       | Keine Spannungsversorgung (Power OFF)                                                                                                   |
| grün      | Power ON, Datenausgabe an USB-Schnittstelle deaktiviert oder<br>Datenausgabe an USB-Schnittstelle aktiviert und Datenverkehr fehlerfrei |
| orange    | Power ON, Datenausgabe an USB-Schnittstelle aktiviert,<br>Datenverkehr fehlerhaft oder unterbrochen                                     |
| rot       | Power ON, Datenausgabe an USB-Schnittstelle aktiviert,<br>USB-Kabel nicht angeschlossen oder Verbindung unterbrochen                    |

Abb. 5 Beschreibung LED für Power und USB-Status (3)

1) Der Laser ist aktiv, wenn eine Brücke von Laser on auf GND gemacht wird.

#### 4.3 Laser einschalten

| Home                                  | Einstellungen  | Messung         | Hilfe/Info           |                        | C-Box | MICRO-EPSILON |
|---------------------------------------|----------------|-----------------|----------------------|------------------------|-------|---------------|
| Messprogramm                          |                | Einstellungen > | Sensoren > Sensor 1  |                        |       |               |
| Sensoren                              |                |                 |                      |                        |       |               |
| Sensor 1                              |                | Senso           | r 1                  |                        |       |               |
| Sensor 2                              | 1              |                 |                      |                        |       |               |
| Messrate                              | 1              | Angeschlos      | ssener Sensor        | II D2300 SN: 14040019  |       |               |
| Filter / Mittelung<br>Fehlerbehandlun | g in der C-Box | Nach anges      | schlossenen Sensorer | Sensoren suchen        |       |               |
| Nullsetzen / Mas                      | ern            | suchen          |                      |                        |       |               |
| Digitala Cabaittat                    | allan          | Filter /        | Mittelung in         | Sensor bzw. Controller |       |               |
| Analogausgang                         | enen           | Messwertn       | nittelung            | Keine Mittelung -      |       |               |
| Ausgabedatenrat                       | e              |                 |                      | Mittal and Obernahmen  |       |               |
| Synchronisation                       |                |                 |                      | Millelung übernenmen   |       |               |
|                                       |                | Laser           |                      |                        |       |               |
| Einstellungen lad                     | en/speichern   |                 |                      |                        |       |               |
| Extras                                |                | Laser ist AM    | N.                   | Laser ausschalten      |       |               |
|                                       |                |                 |                      |                        |       |               |

Abb. 6 Ansicht Einstellungen - Sensoren - Laser

Der Messlaser am Sensor wird über einen Optokoppler-Eingang eingeschaltet. Dies ist von Vorteil, um den Sensor für Wartungszwecke oder Ähnliches abschalten zu können. Zum Schalten eignen sich sowohl ein Schalttransistor mit offenem Kollektor (zum Beispiel in einem Optokoppler) als auch ein Relaiskontakt.

Der Laser bleibt abgeschaltet, solange nicht Pin 4 mit Pin 6 elektrisch leitend verbunden sind.

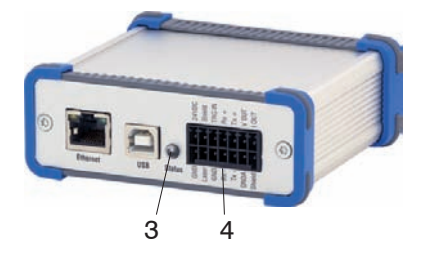

Abb. 7 Steckerbelegung Stiftleiste 14-polig (4), Typ WAGO mit Ansicht auf Pin Laser

Reaktionszeit: Der Sensor braucht circa 1 ms Zeit bis korrekte Messdaten gesendet werden, nachdem der Laser wieder eingeschaltet wurde.

## 5. Betrieb

### 5.1 Herstellung der Betriebsbereitschaft

Die C-Box ist entsprechend den Montagevorschriften, siehe Kap. 4., zu montieren und unter Beachtung der Anschlusshinweise mit einer Automatisierungseinheit, zum Beispiel SPS, und der Stromversorgung zu verbinden.

Nach dem Einschalten der Betriebsspannung durchläuft die C-Box eine Initialisierungssequenz und geht danach in die Betriebsart Messen über.

Der Betrieb des Lasers an optischen Sensoren wird nur am Sensor durch eine Leuchtdiode angezeigt. Falls keine Messwerte erscheinen, so prüfen Sie, ob die Sensoren angeschaltet sind und sich ein Messobjekt im Messbereich des Sensors befindet.

## 5.2 Installation des USB-Treibers

Den aktuellen Treiber C-Box WinUSB Treiber finden Sie unter:

http://www.micro-epsilon.de/accessories/C-Box/index.html

- Verbinden Sie die C-Box mit dem USB-Anschluss Ihres Computers.
- Verbinden Sie die C-Box mit der Versorgungsspannung.
- Diffnen Sie die Windows Systemsteuerung.
- Gehen Sie zum Geräte-Manager.

Es wird ein Gerät mit Fragezeichen (unbekanntes Gerät) angezeigt.

Betätigen Sie die rechte Maustaste.

Es öffnet sich ein Menü.

- Wählen Sie Eigenschaften aus.
- 🕨 Wählen Sie Treiber aus.
- ▶ Wählen Sie Treiber aktualisieren aus.
- Gehen Sie zu dem Verzeichnis mit den runtergeladenen Win USB-Treibern.
- Bestätigen Sie mit ok.
- Warten Sie, bis die Installation beendet ist.

Wenn die Installation ordnungsgemäß durchgeführt wurde, werden Sie die C-Box im Geräte-Manager finden, siehe Abb. 8.

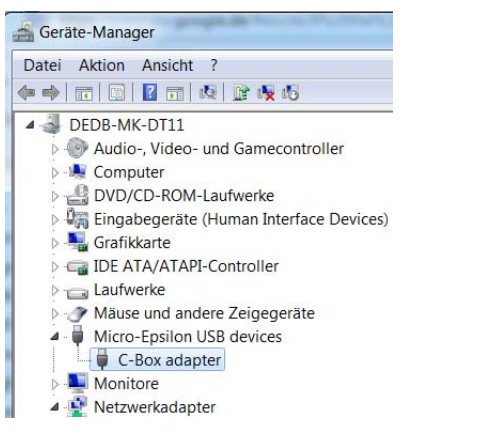

Abb. 8 Ansicht Geräte-Manager nach der Installation des USB-Treibers

#### 5.3 Bedienung mittels Ethernet

In der C-Box werden dynamische Webseiten erzeugt, die die aktuellen Einstellungen der C-Box und der Peripherie enthalten. Die Bedienung ist nur so lange möglich, wie eine Ethernet-Verbindung zur C-Box besteht.

#### 5.3.1 Voraussetzungen

Sie benötigen einen Webbrowser (zum Beispiel Mozilla Firefox 5 oder Internet Explorer 7) auf einem PC mit Netzwerkanschluss. Entscheiden Sie, ob die C-Box an ein Netzwerk oder direkt an einen PC angeschlossen wird.

Die C-Box wird standardmäßig mit einer festen IP-Adresse ausgeliefert. Falls Sie keine statische IP-Adresse wünschen, können Sie DHCP (Dynamic Host Configuration Protocol) als automatische IP-Adressvergabe aktivieren. Der Controller bekommt so von Ihrem DHCP-Server eine IP-Adresse zugewiesen, siehe Kap. 5.3.2.

Falls Sie Ihren Browser so eingestellt haben, dass er über einen Proxy-Server ins Internet zugreift, fügen Sie bitte in den Einstellungen des Browsers die IP-Adresse der C-Box zu den IP-Adressen hinzu, die nicht über den Proxy-Server geleitet werden sollen.

| Parameter     | Beschreibung                                                                     |
|---------------|----------------------------------------------------------------------------------|
| Adresstyp     | Statische IP-Adresse (Standard) oder dynamische IP-Adresse (DHCP)                |
| IP-Adresse    | Statische IP-Adresse des Controllers (nur aktiv wenn kein DHCP ausgewählt wurde) |
| Gateway       | Gateway zu anderen Subnetzen                                                     |
| Sub-Netzmaske | Subnetz-Maske des IP-Subnetzes                                                   |

Abb. 9 Grundeinstellungen Ethernet

Für die grafische Darstellung der Messergebnisse muss im Browser "Java" und "Javascript" aktiviert und aktualisiert sein. Der PC benötigt Java (Version 6, ab Aktualisierung 12). Bezugsquelle: www.java.com > "JRE6 Update 12".

## 5.3.2 Zugriff über Ethernet

| Direktverbindung mit PC, Controller mit statischer IP                                                                                                    | Netzwerk    |                                                                                                    |
|----------------------------------------------------------------------------------------------------|-------------|----------------------------------------------------------------------------------------------------|
| PC mit statischer IP                                                                                                    | PC mit DHCP | Controller mit dynamischer IP, PC mit DHCP                                                                                                    |
| Verbinden Sie die C-Box ("Ethernet"-Buchse) und PC durch eine Ethernet-Di-<br>rektverbindung (LAN). Verwenden Sie dazu ein LAN-Kabel mit RJ-45-Steckern. |             | Verbinden Sie den Controller mit einem<br>Switch durch eine Ethernet-Direktver-<br>bindung (LAN). Verwenden Sie dazu ein<br>LAN-Kabel mit RJ-45-Steckern. |

| <ul> <li>der Adresseinstellungen klicken Sie auf die Schaltfläche Change IP-Address.</li> <li>Address type: static IP-Address</li> <li>IP address: 169.254.168.150<sup>1</sup></li> <li>Gateway: 169.254.1.1</li> <li>Subnet mask: 255.255.0.0</li> <li>Klicken Sie auf die Schaltfläche Change, um die Änderungen an die C-Box zu übertragen.</li> <li>Klicken Sie auf die Schaltfläche Start Browser, um die C-Box mit Ihrem Standardbrowser zu verbinden. Alternativ ändern Sie die IP-Einstellungen entsprechend den Einstellungen an Ihrem PC (IP-Adressbereiche müssen zusammen passen).</li> <li>Setzt voraus, dass die LAN-Verbindung am PC z. B. folgende IP-Adresse benutzt:</li> </ul> | <ul> <li>Für die Direktverbindung benötigt der Controller<br/>eine feste IP-Adresse.</li> <li>Starten Sie das Programm<br/>SensorFinder.exe.</li> <li>Dieses Programm finden Sie auf der mitgelieferten<br/>CD.</li> <li>Klicken Sie auf die Schaltfläche Find<br/>sensors. Wählen Sie nun die gewünschte<br/>C-Box aus der Liste aus. Für das Ändern</li> </ul>                                                                                                    | <ul> <li>Warten Sie, bis Windows eine<br/>Netzwerkverbindung etabliert<br/>hat (Verbindung mit einge-<br/>schränkter Konnektivität).</li> <li>Starten Sie das Pro-<br/>gramm SensorFinder.exe.</li> <li>Dieses Programm finden Sie<br/>auf der mitgelieferten CD.</li> <li>Klicken Sie auf die Schalt-</li> </ul> | <ul> <li>Tragen Sie die C-Box im DHCP ein / melden die C-Box Ihrer IT-Abteilung.</li> <li>Die C-Box bekommt von Ihrem DHCP-Server eine IP-Adresse zugewiesen. Diese IP-Adresse können Sie mit dem Programm SensorFinder.exe abfragen.</li> <li>Starten Sie das Programm SensorFinder.exe.</li> <li>Dieses Programm finden Sie auf der mitgelie-</li> </ul> |
|----------------------------------------------------------------------------------------------------|----------------------------------------------------------------------------------------------------|----------------------------------------------------------------------------------------------------|----------------------------------------------------------------------------------------------------|
|                                                                                                    | <ul> <li>Gateway: 169.254.1.1</li> <li>Subnet mask: 255.255.0.0</li> <li>Klicken Sie auf die Schaltfläche Change, um die Änderungen an die C-Box zu übertragen.</li> <li>Klicken Sie auf die Schaltfläche Start<br/>Browser, um die C-Box mit Ihrem Stan-<br/>dardbrowser zu verbinden. Alternativ ändern<br/>Sie die IP-Einstellungen entsprechend den<br/>Einstellungen an Ihrem PC (IP-Adressbereiche<br/>müssen zusammen passen).</li> <li>Setzt voraus, dass die LAN-Verbindung<br/>am PC z. B. folgende IP-Adresse benutzt:<br/>169.254.168.1.</li> </ul> | Klicken Sie auf die Schalt-<br>fläche Start Brow-<br>ser, um die C-Box mit<br>Ihrem Standardbrowser<br>zu verbinden.                                                                                                    | <ul> <li>Klicken Sie auf die Schaltfläche Start<br/>browser, um die C-Box mit Ihrem<br/>Standardbrowser zu verbinden.</li> <li>Starten Sie einen Webbrowser auf Ihrem<br/>PC. Tippen Sie "C-Box_Seriennummer" in<br/>die Adresszeile des Webbrowsers ein.</li> </ul>                                                                                       |

Die parallele Bedienung über Webbrowser und ASCII-Befehle ist möglich; die letzte Einstellung gilt. Vergessen Sie nicht zu speichern.

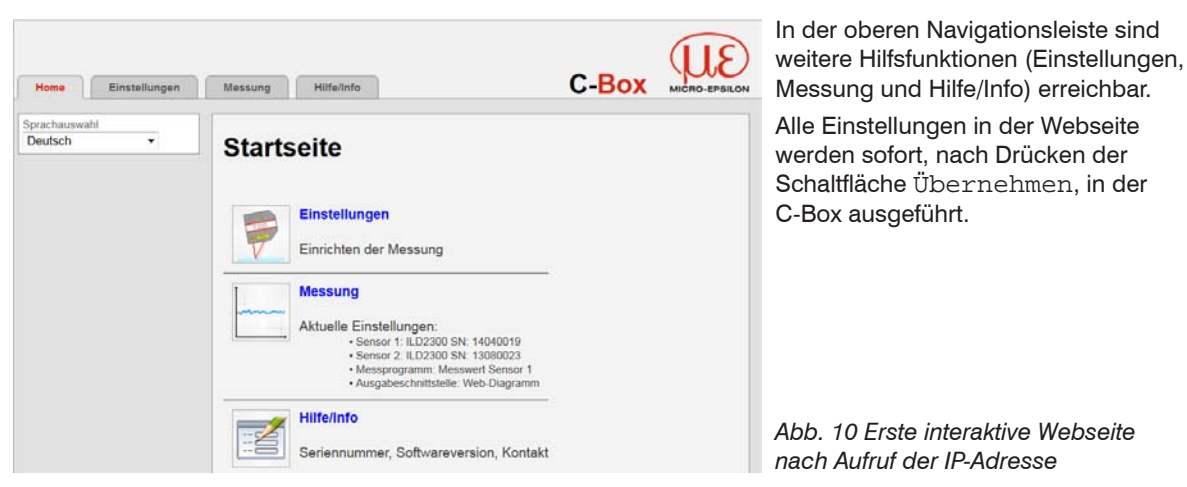

Das Aussehen der Webseiten kann sich abhängig von den Funktionen und der Peripherie ändern. Jede Seite enthält Beschreibungen der Parameter und damit Tipps zum Ausfüllen der Webseite.

Über die linke Navigationsspalte der Webseiten sind weitere Untermenüs zu erreichen,

z. B. Messrate oder Triggerung.

- Speichern Sie nach der Pro-
- grammierung alle Einstellungen dauerhaft in einem Parametersatz, damit sie beim nächsten Einschalten der C-Box wieder zur Verfügung stehen.

| Home Einstellungen                                    | Messung Hilfe/Info                            |                    |   | C-Box | MICRO-EPSILON |
|-------------------------------------------------------|-----------------------------------------------|--------------------|---|-------|---------------|
| Messprogramm                                          | Einstellungen > Einstellungen laden/speichern |                    |   |       |               |
| Sensoren                                              |                                               |                    |   |       |               |
| Messrate                                              | Einstellungen lader                           | n/speichern        |   |       |               |
| Filter / Mittelung /<br>Fehlerbehandlung in der C-Box |                                               |                    |   |       |               |
| Nullsetzen / Mastern                                  | Speichern in Setupnummer                      | 1                  |   |       |               |
| Digitale Schnittstellen                               |                                               | Speichern          |   |       |               |
| Analogausgang                                         | Laden von Setuppummer                         | 1                  |   |       |               |
| Ausgabedatenrate                                      |                                               |                    |   |       |               |
| Synchronisation                                       | Geladen werden                                | Alle Einstellungen | • |       |               |
| Einstellungen laden/speichern                         |                                               | Laden              |   |       |               |
| Einstellungen auf PC verwalten                        |                                               |                    |   |       |               |
| Extras                                                |                                               |                    |   |       |               |

#### 5.3.3 Messwertdarstellung mit Webbrowser

Für die grafische Darstellung der Messergebnisse muss im Browser "Javascript" aktiviert und aktualisiert sein. Die Steuerung und Darstellung des Diagramms wird als Java-Programm in den Browser geladen und läuft dort autonom weiter, während die C-Box unabhängig davon weiter arbeitet.

Starten Sie die Messwert-Darstellung (Messung) in der horizontalen Navigationsleiste.

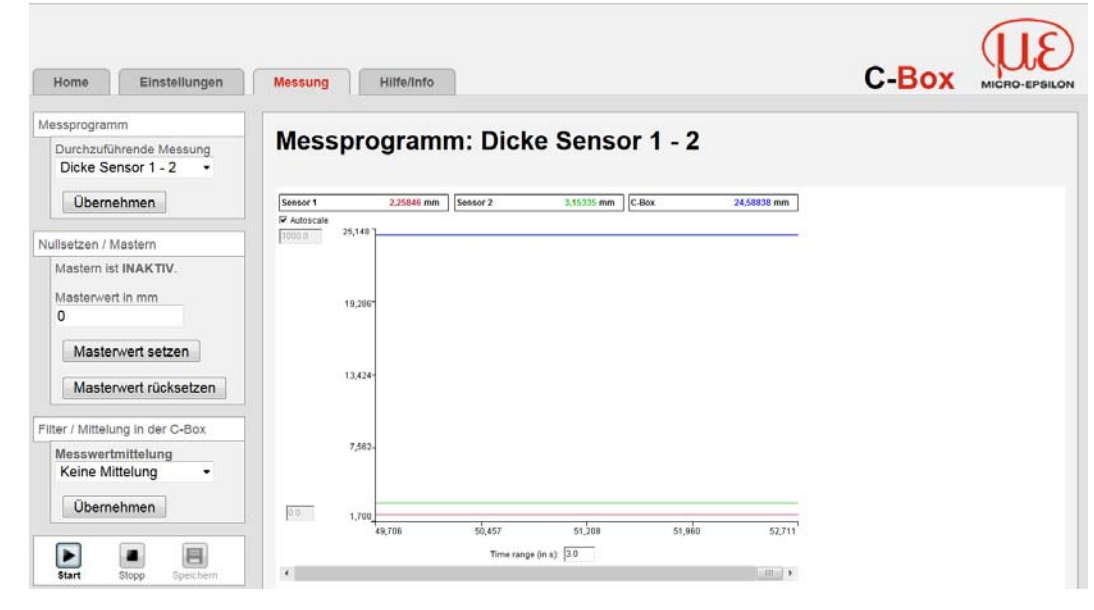

Abb. 11 Darstellung des Mess- und Rechenergebnisses

Wenn Sie die Diagrammdarstellung in einem separaten Tab oder Fenster des Browsers laufen lassen, müssen Sie die Darstellung nicht jedes Mal neu starten.

Klicken Sie auf die Schaltfläche Start, um die Anzeige der Messergebnisse zu starten.

Klicken Sie auf die Schaltfläche Stopp, um die Anzeige der Messergebnisse zu stoppen.

Klicken Sie auf die Schaltfläche Speichern, um die bisher aufgelaufenen Mess- und Rechenergebnisse in eine CSV-kompatible Datei inkl. Zeitinformation zu speichern.

Mit dem Menüpunkt Speichern können Sie bis zu 6 Ergebnisse von Sensoreingängen oder Berechnungsfunktionen mit variabler Anzahl an Nachkommastellen als Frame in einer Excel-kompatiblen Datei ohne Zeitinformation speichern lassen. Voraussetzung dazu ist, dass die zu speichernden Messwerte zur Ausgabe über Ethernet, siehe Kap. 5.4.8.2, definiert wurden.

Die Messwertdarstellung kann erst dann gestartet werden, wenn ein eventuelles Speichern der Messwerte über Ethernet beendet ist, da immer nur eine von beiden Funktionen über Ethernet aktiv sein kann.

Jede Kurve kann mit der zugehörigen Checkbox (Häkchen) aus- und eingeschaltet werden. Außerdem ist das horizontale Scrollen (Schiebefläche) im stehenden Diagramm möglich.

Die Checkbox Show data channel legt fest, welche Kanäle im Diagramm angezeigt werden.

Verwenden Sie die Schaltfläche Mastern, um den den gewählten Kanal auf Null zu setzen, falls Sie z.B. eine differentielle Messung vornehmen wollen.

🗩 Gehen Sie in die seitlich angezeigte Menüleiste unter Nullsetzen / Mastern.

Setzen Sie den Masterwert auf 0.

Dies können Sie auch im Menu Einstellungen – Nullsetzen / Mastern, see Chap. 5.4.7. vornehmen.

Die y-Achse kann manuell skaliert werden oder automatisch mit Hilfe der Automatische Skalierung Funktion.

Falls die Sprache auf Deutsch eingestellt ist, werden die Messwerte mit einem Komma als Dezimaltrennzeichen abgespeichert, ansonsten mit einem Punkt.

## HINWEIS

Es kann nur eine begrenzte Anzahl aufgenommener Messwerte gespeichert werden (etwa 2.000.000). Wenn mehr Messwerte aufgenommen werden, werden die ältesten Messwerte gelöscht.

## 5.4 Bedienmenü

#### 5.4.1 Allgemein

Die Bedienung des Controllers ist nur über das Webinterface möglich. Die letzte Einstellung gilt. Vergessen Sie nicht zu speichern.

## Übersicht

| Sprachauswahl                                  | System / Englisch / Deutsch                                                                              |
|------------------------------------------------|----------------------------------------------------------------------------------------------------|
| Messprogramm                                   | Durchzuführende Messung                                                                                  |
| Sensoren                                       | Sensor 1, Sensor 2 (Sensorauswahl, Messwertmittelung, Laser                                              |
| Messrate                                       | Synchronisationsmodus, Auswahl der Messrate                                                              |
| Filter/Mittelung/Fehlerbehandlung in der C-Box | Messwertmittelung, Fehlerbehandlung bei keinem gültigen Messwert                                         |
| Nullsetzen / Mastern                           | Mastern aktiv oder inaktiv, Masterwert in mm                                                             |
| Digitale Schnittstellen                        | Digitale Schnittstellen, Datenauswahl, Einstellungen Ethernet, Einstel-<br>lungen RS422/USB              |
| Analogausgang                                  | Ausgabesignal, Ausgabebereich, Skalierung                                                                |
| Ausgabedatenrate                               | Angabe Messwert, Schnittstellenreduzierung                                                               |
| Synchronisation                                | Synchronisationsmodus                                                                                    |
| Einstellungen laden/speichern                  | Speichern von Setupnummer, Laden von Setupnummer, Laden<br>Einstellungen, Einstellungen auf PC verwalten |
| Extras                                         | Sprache, Werkseinstellungen, Reset des Controllers                                                       |

#### 5.4.2 Sprachauswahl

Gehen Sie in das Menü Home > Sprachauswahl.

Dieser Menüpunkt erlaubt einen Wechsel der Sprache der interaktiven Webseiten

| Sprachauswahl | System / Englisch / Deutsch | Sprache der interaktiven Webseiten |
|---------------|-----------------------------|------------------------------------|
|               |                             |                                    |

Die Sprachauswahl kann auch über das Menü Einstellungen > Extras > Sprache erfolgen, siehe Kap. 5.4.15.1.

#### 5.4.3 Messprogramm

Gehen Sie in das Menü Einstellungen > Messprogramm.

| Home Einstellungen                                    | Messung Hilfe/Info                                                                   |                                                                                                    | C-Box                          | MICRO-EPSILON   |
|-------------------------------------------------------|--------------------------------------------------------------------------------------|----------------------------------------------------------------------------------------------------|--------------------------------|-----------------|
| Messprogramm                                          | Einstellungen > Messprogramm                                                         |                                                                                                    |                                |                 |
| Sensoren                                              |                                                                                      |                                                                                                    |                                |                 |
| Messrate                                              | Messprogramm                                                                         |                                                                                                    |                                |                 |
| Filter / Mittelung /<br>Fehlerbehandlung in der C-Box |                                                                                      |                                                                                                    |                                |                 |
| Nullsetzen / Mastern                                  | Durchzuführende Messung                                                              | Messwert Sensor 1 -                                                                                                    |                                |                 |
| Digitale Schnittstellen                               |                                                                                      | Übernehmen                                                                                                    |                                |                 |
| Analogausgang                                         |                                                                                      |                                                                                                    |                                |                 |
| Ausgabedatenrate                                      |                                                                                      |                                                                                                    |                                |                 |
| Synchronisation                                       | Messwert Sensor 1<br>Messwert des an Po                                              | rt 1 angeschlossenen Sensors                                                                                                    |                                |                 |
| Einstellungen laden/speichern                         | Dicke Sensor 1 - 2<br>Bildet die Differenz a                                         | aus den beiden Abstandswerten der Sensoren 1/2 in direk                                                                                          | ter oder diffuser Reflexion, b | el beldseitiger |
| Extras                                                | Abstandsmessung,<br>Stufe Sensor 1 - 2<br>Bildet die Differenz a<br>Abstandsmessung, | und gibt das Ergebnis als Dickenwert aus.<br>aus den beiden Abstandswerten der Sensoren 1/2 in direk<br>und gibt das Ergebnis als Höhenwert aus. | ter oder diffuser Reflexion, b | ei einseitiger  |

Grau hinterlegte Felder erfordern eine Auswahl.

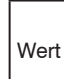

Dunkel umrandete Felder erfordern die Angabe eines Wertes.

| Durchzuführende Messung | Messwert Sensor 1  | Messwert des an Port 1 angeschlos-<br>senen Sensors.                                                                                                    |
|-------------------------|--------------------|----------------------------------------------------------------------------------------------------|
|                         | Dicke Sensor 1 - 2 | Berechnet die Dicke aus dem Abstand<br>der beiden Sensoren 1/2 in direk-<br>ter und diffuser Reflexion nach der<br>Formel:                                                                     |
|                         |                    | C-Box-Wert = A*DQ1 + B*DQ2                                                                                                    |
|                         | Stufe Sensor 1 - 2 | Bildet die Differenz aus den beiden<br>Abstandswerten der Sensoren 1/2 in<br>direkter oder diffuser Reflexion, bei<br>einseitiger Abstandsmessung, und<br>gibt das Ergebnis als Höhenwert aus. |

Wählen Sie die durchzuführende Messung aus nachfolgender Liste aus:

Das ausgewählte Messprogramm ist zugleich das Standardmessprogramm beim Start.

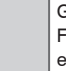

Grau hinterlegte Felder erfordern eine Auswahl. 1

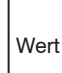

Dunkel umrandete Felder erfordern die Angabe eines Wertes.

#### 5.4.4 Sensoren

Gehen Sie in das Menü Einstellungen > Sensoren.

| Sensoren | Sensor 1 / Sensor 2 | Sensorauswahl, Messwertmittelung, |
|----------|---------------------|-----------------------------------|
|          |                     | Laser                             |

| Home Einstellungen                                    | Messung Hilfe/Info                  |                                       | C-Box | MICRO-EPSILON |
|-------------------------------------------------------|-------------------------------------|---------------------------------------|-------|---------------|
| Messprogramm                                          | Einstellungen > Sensoren > Sensor 1 |                                       |       | 1             |
| Sensoren                                              |                                     |                                       |       |               |
| Sensor 1                                              | Sensor 1                            |                                       |       |               |
| Sensor 2                                              |                                     |                                       |       |               |
| Messrate                                              | Angeschlossener Sensor              | II D2300 SN: 14040019                 |       |               |
| Filter / Mittelung /<br>Fehlerbehandlung in der C-Box | Nach angeschlossenen Sensoren       | Sensoren suchen                       |       |               |
| Nullsetzen / Mastern                                  | suchen                              |                                       |       |               |
| Disitele Cabaittelellan                               | Filter / Mittelung im S             | ensor bzw. Controller                 |       |               |
| Digitale Scrinitistellen                              | Messwertmittelung                   | Keine Mittelung                       |       |               |
| Analogausgang                                         |                                     | . to the transfer of the              |       |               |
| Ausgabedatenrate                                      |                                     | Mittelung übernehmen                  |       |               |
| Synchronisation                                       |                                     | · · · · · · · · · · · · · · · · · · · |       |               |
| Einstellungen laden/speichern                         | Laser                               |                                       |       |               |
| Extras                                                | Laser ist AN.                       | Laser ausschalten                     |       |               |
|                                                       |                                     |                                       |       |               |

#### Abb. 12 Ansicht Einstellungen - Sensoren

Grau hinterlegte Felder erfordern eine Auswahl.

 
 Sensoren
 Sensor 1, Sensor 2
 Angeschlossener Sensor
 Sensorname

Wert Dunkel umrandete Felder erfordern die Angabe eines Wertes. Auswahl des angeschlossenen Sensors/Controllers. Unterstützt werden Sensoren der Reihe ILD 2300. Ist kein Sensor aufgeführt, besteht die Möglichkeit, nach Sensoren zu suchen. Es stehen mehrere Filtertypen für die Messwerte zur Verfügung. Eine Filterung vermindert das Rauschen des Messsignals und sorgt somit für eine bessere Auflösung. Über die Filterbreite wird die Anzahl der Messwerte, auf die der Filter wirkt, eingestellt.

| Filter / Mittelung im<br>Sensor bzw.<br>Controller | Messwertmittelung                 | Keine Mittelung                                                                                                    | Auswahl des angeschlossenen Sen-<br>sors/Controllers. Unterstützt werden<br>Sensoren der Reihe ILD 2300.<br>Ist kein Sensor aufgeführt, besteht<br>die Möglichkeit, nach Sensoren zu<br>suchen. |                                                  |
|----------------------------------------------------|-----------------------------------|----------------------------------------------------------------------------------------------------|----------------------------------------------------------------------------------------------------|--------------------------------------------------|
|                                                    |                                   | Gleitender<br>Mittelwert über N-<br>Werte / Rekursiver<br>Mittelwert über N-<br>Werte (132768)<br>/ Medianfilter über<br>N Werte | Anzahl Werte<br>für gleitenden<br>Mittelwert                                                                                                    | 2   4   8   16   32<br>  64   128   256<br>  512 |
|                                                    |                                   |                                                                                                    | Anzahl Werte für<br>rekursiven Mittel-<br>wert                                                                                                    |                                                  |
|                                                    |                                   |                                                                                                    | Anzahl Werte für<br>Medianfilter                                                                                                    |                                                  |
| Laser                                              | Laser ist AN. /<br>Laser ist AUS. | AN / AUS                                                                                                    | Schaltet die Laserlichtquelle am Sensor softwareseitig ein oder aus.                                                                                                    |                                                  |

Weitere Informationen bzw. Einstellmöglichkeiten finden Sie im Kapitel Filter / Mittelung / Fehlerbehandlung in der C-Box, siehe Kap. 5.4.6.

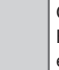

Grau hinterlegte Felder erfordern eine Auswahl.

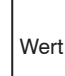

Dunkel umrandete Felder erfordern die Angabe eines Wertes.

#### **Gleitender Mittelwert:**

Über die wählbare Filterbreite N aufeinander folgender Messwerte wird der arithmetische Mittelwert M<sub>gl</sub> gebildet und ausgegeben:

$$M_{gl} = \frac{\sum_{k=1}^{N} MW(k)}{N}$$

$$M_{gl} = \frac{MW}{N}$$

$$M_{gl} = \frac{MW}{N}$$

$$M_{gl} = \frac{MW}{N}$$

$$M_{gl} = \frac{MW}{N}$$

$$M_{gl} = \frac{MW}{N}$$

$$M_{gl} = \frac{MW}{N}$$

$$M_{gl} = \frac{MW}{N}$$

$$M_{gl} = \frac{MW}{N}$$

$$M_{gl} = \frac{MW}{N}$$

$$M_{gl} = \frac{MW}{N}$$

$$M_{gl} = \frac{MW}{N}$$

$$M_{gl} = \frac{MW}{N}$$

$$M_{gl} = \frac{MW}{N}$$

$$M_{gl} = \frac{MW}{N}$$

$$M_{gl} = \frac{MW}{N}$$

$$M_{gl} = \frac{MW}{N}$$

$$M_{gl} = \frac{MW}{N}$$

$$M_{gl} = \frac{MW}{N}$$

$$M_{gl} = \frac{MW}{N}$$

$$M_{gl} = \frac{MW}{N}$$

$$M_{gl} = \frac{MW}{N}$$

$$M_{gl} = \frac{MW}{N}$$

$$M_{gl} = \frac{MW}{N}$$

$$M_{gl} = \frac{MW}{N}$$

$$M_{gl} = \frac{MW}{N}$$

$$M_{gl} = \frac{MW}{N}$$

$$M_{gl} = \frac{MW}{N}$$

$$M_{gl} = \frac{MW}{N}$$

$$M_{gl} = \frac{MW}{N}$$

$$M_{gl} = \frac{MW}{N}$$

$$M_{gl} = \frac{MW}{N}$$

$$M_{gl} = \frac{MW}{N}$$

$$M_{gl} = \frac{MW}{N}$$

$$M_{gl} = \frac{MW}{N}$$

$$M_{gl} = \frac{MW}{N}$$

$$M_{gl} = \frac{MW}{N}$$

$$M_{gl} = \frac{MW}{N}$$

$$M_{gl} = \frac{MW}{N}$$

$$MW = \frac{MW}{N}$$

$$MW = \frac{MW}{N}$$

$$MW = \frac{MW}{N}$$

$$MW = \frac{MW}{N}$$

$$MW = \frac{MW}{N}$$

$$MW = \frac{MW}{N}$$

$$MW = \frac{MW}{N}$$

$$MW = \frac{MW}{N}$$

$$MW = \frac{MW}{N}$$

$$MW = \frac{MW}{N}$$

$$MW = \frac{MW}{N}$$

$$MW = \frac{MW}{N}$$

$$MW = \frac{MW}{N}$$

$$MW = \frac{MW}{N}$$

$$MW = \frac{MW}{N}$$

$$MW = \frac{MW}{N}$$

$$MW = \frac{MW}{N}$$

$$MW = \frac{MW}{N}$$

$$MW = \frac{MW}{N}$$

$$MW = \frac{MW}{N}$$

$$MW = \frac{MW}{N}$$

$$MW = \frac{MW}{N}$$

$$MW = \frac{MW}{N}$$

$$MW = \frac{MW}{N}$$

$$MW = \frac{MW}{N}$$

$$MW = \frac{MW}{N}$$

$$MW = \frac{MW}{N}$$

$$MW = \frac{MW}{N}$$

$$MW = \frac{MW}{N}$$

$$MW = \frac{MW}{N}$$

$$MW = \frac{MW}{N}$$

$$MW = \frac{MW}{N}$$

$$MW = \frac{MW}{N}$$

$$MW = \frac{MW}{N}$$

$$MW = \frac{MW}{N}$$

$$MW = \frac{MW}{N}$$

$$MW = \frac{MW}{N}$$

$$MW = \frac{MW}{N}$$

$$MW = \frac{MW}{N}$$

$$MW = \frac{MW}{N}$$

$$MW = \frac{MW}{N}$$

$$MW = \frac{MW}{N}$$

$$MW = \frac{MW}{N}$$

$$MW = \frac{MW}{N}$$

$$MW = \frac{MW}{N}$$

$$MW = \frac{MW}{N}$$

$$MW = \frac{MW}{N}$$

$$MW = \frac{MW}{N}$$

$$MW = \frac{MW}{N}$$

$$MW = \frac{MW}{N}$$

$$MW = \frac{MW}{N}$$

$$MW = \frac{MW}{N}$$

$$MW = \frac{MW}{N}$$

$$MW = \frac{MW}{N}$$

$$MW = \frac{MW}{N}$$

$$MW = \frac{MW}{N}$$

$$MW = \frac{MW}{N}$$

$$MW = \frac{MW}{N}$$

$$MW = \frac{MW}{N}$$

$$MW = \frac{MW}{N}$$

$$MW = \frac{MW}{N}$$

$$MW = \frac{MW}{N}$$

$$MW = \frac{MW}{N}$$

$$MW = \frac{MW}{N}$$

$$MW = \frac{MW}{N}$$

$$MW = \frac{MW}{N}$$

$$MW = \frac{MW}{N}$$

$$MW = \frac{MW}{N}$$

$$MW = \frac{MW}{N}$$

$$MW = \frac{MW}{N}$$

$$MW = \frac{MW}{N}$$

$$MW = \frac{MW}{N}$$

$$MW = \frac{MW}{N}$$

$$MW = \frac{MW}{N}$$

$$MW = \frac{MW}{N}$$

$$MW = \frac{MW}{N}$$

$$MW = \frac{MW}{N}$$

$$MW = \frac{MW}{N}$$

$$M$$

Jeder neue Messwert wird hinzugenommen, der erste (älteste) Messwert aus der Mittelung (aus dem Fenster) wieder herausgenommen. Dadurch werden kurze Einschwingzeiten bei Messwertsprüngen erzielt.

Beispiel: N = 4

$$\begin{array}{c} \dots \ 0, \ 1, \underbrace{2, \ 2, \ 1, \ 3}_{4} = M_{gi} \ (n) \end{array} \qquad \begin{array}{c} \dots \ 1, \ 2, \underbrace{2, \ 1, \ 3, \ 4}_{4} = M_{gi} \ (n+1) \end{array} \qquad \begin{array}{c} \text{Messwere} \\ \text{Messwere} \end{array}$$

Bei der gleitenden Mittelung im Controller C-Box sind für die Mittelungszahl N nur die Potenzen von 2 zugelassen. Die größte Mittelungszahl ist 1024.

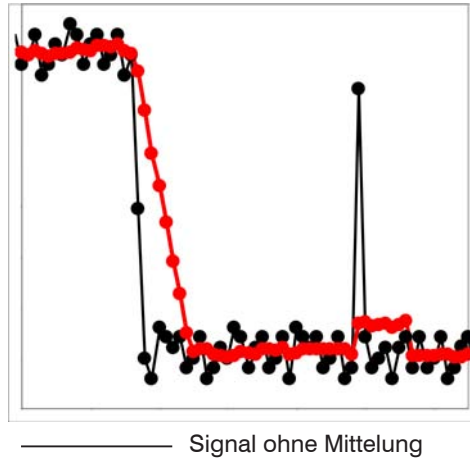

Signal onne Mittelung
 Signal mit Mittelung

Abb. 13 Gleitendes Mittel, N = 8

#### **Rekursiver Mittelwert:**

Formel:

$$M_{_{rek}}(n) = \frac{MW_{_{(n)}} + (N-1) \times M_{_{rek}(n-1)}}{N}$$

 $\begin{array}{l} \mathsf{MW} = \mathsf{Messwert},\\ \mathsf{N} = \mathsf{Mittelungszahl}, \, \mathsf{N} = 1 \ ... \ 32768\\ \mathsf{n} = \mathsf{Messwertindex}\\ \mathsf{M}_{\mathsf{out}} = \mathsf{Mittelwert} \ \mathsf{bzw}. \ \mathsf{Ausgabewert} \end{array}$ 

Jeder neue Messwert MW(n) wird gewichtet zum (n-1)-fachen des vorherigen Mittelwertes hinzugefügt.

Die rekursive Mittelung erlaubt eine sehr starke Glättung der Messwerte, braucht aber sehr lange Einschwingzeiten bei Messwertsprüngen. Der rekursive Mittelwert zeigt Tiefpassverhalten.

 Die Wirkung kann fein dosiert werden im Vergleich zur rekursiven Mittelung.

Anwendungshinweise - Glätten von Messwerten

- Bei gleichmäßigem Rauschen der Messwerte ohne Spikes
- Bei geringfügig rauer Oberfläche, bei der die Rauheit eliminiert werden soll.
- Auch für Messwertsprünge geeignet bei relativ kurzen Einschwingzeiten.

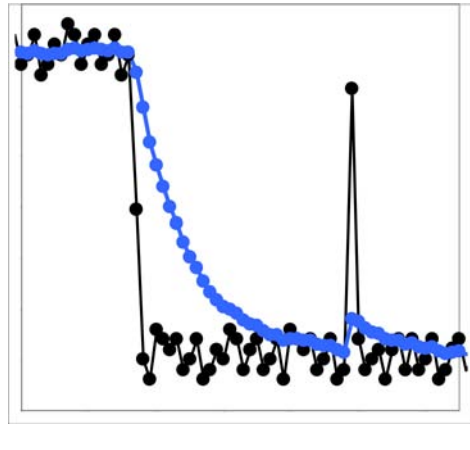

Signal ohne Mittelung
 Signal mit Mittelung

#### Median:

Aus einer vorgewählten Filterbreite N von Messwerten wird der Median gebildet. Dazu werden die einlaufenden Messwerte nach jeder Messung neu sortiert. Der mittlere Wert wird danach als Median ausgegeben. Wird für die Filterbreite N ein gerader Wert gewählt, so werden die mittleren beiden Messwerte addiert und durch zwei geteilt.

Es werden 3, 5, 7 oder 9 Messwerte berücksichtigt. Damit lassen sich einzelne Störimpulse unterdrücken. Die Glättung der Messwertkurven ist jedoch nicht sehr stark.

Beispiel: Median aus fünf Messwerten

... 0 1  $(2 4 5 1 3) \rightarrow$  Messwerte sortiert: 1 2 (3 4 5) Median (n) = 3... 1 2  $(4 5 1 3 5) \rightarrow$  Messwerte sortiert: 1 3 (4 5 5) Median (n+1) = 4

Anwendungshinweise

- Erlaubt eine sehr starke Glättung der Messwerte. Lange Einschwingzeiten bei Messwertsprüngen (Tiefpassverhalten)
- Starke Glättung von Rauschen ohne große Spikes
- Für statische Messungen, um das Signalrauschen besonders stark zu glätten
- Für dynamische Messungen an rauen Messobjekt-Oberflächen, bei der die Rauheit eliminiert werden soll, z. B. Papierrauhigkeit an Papierbahnen
- Zur Eliminierung von Strukturen, z. B. Teile mit gleichmäßigen Rillenstrukturen, gerändelte Drehteile oder grob gefräste Teile
- Ungeeignet bei hochdynamischen Messungen

Abb. 14 Rekursives Mittel, N = 8

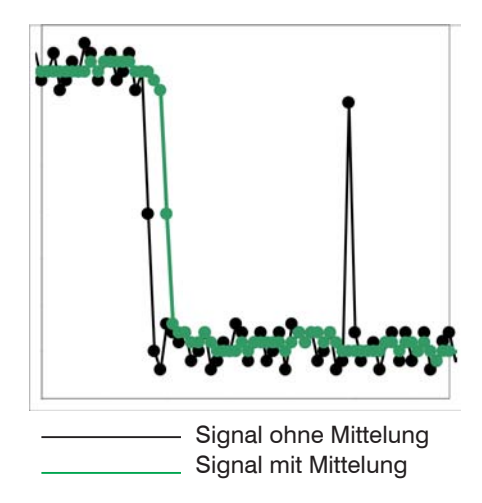

Abb. 15 Median, N = 7

Anwendungshinweise

- Glättung der Messwertkurve nicht sehr stark, eliminiert vor allem Ausreißer
- Unterdrückt einzelne Störimpulse
- Bei kurzen starken Signalpeaks (Spikes)
- Auch bei Kantensprüngen geeignet (nur geringer Einfluss)
- Bei rauer, staubiger oder schmutziger Umgebung, bei der Schmutzpartikel oder die Rauheit eliminiert werden sollen
- Zusätzliche Mittelung kann nach dem Medianfilter verwendet werden

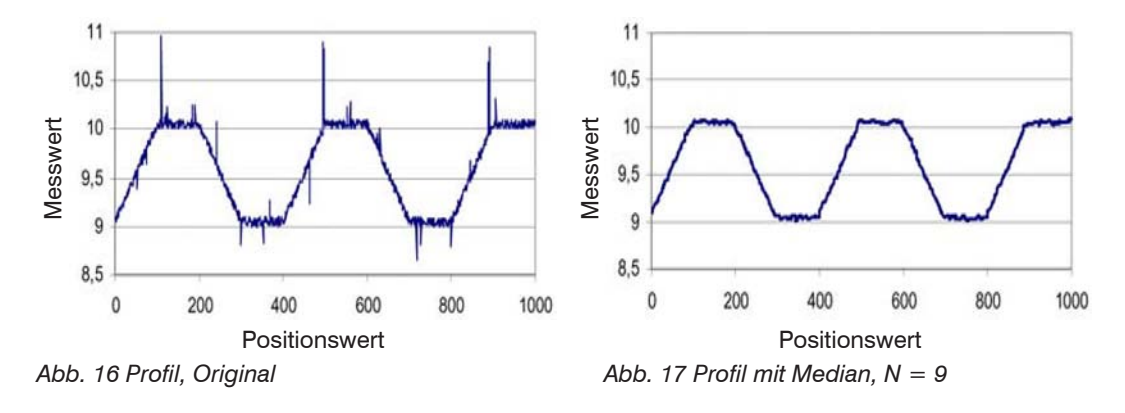

#### 5.4.5 Messrate

**Gehen Sie in das Menü** Einstellungen > Messrate.

| Home                                                  | Einstellungen | Messung Hilfe/Info                                                                     |                                      | C-Box                                                                                                    |
|-------------------------------------------------------|---------------|----------------------------------------------------------------------------------------|--------------------------------------|----------------------------------------------------------------------------------------------------|
| Messprogramm                                          |               | Einstellungen > Messrate                                                               |                                      |                                                                                                    |
| Sensoren                                              |               |                                                                                        |                                      |                                                                                                    |
| Messrate                                              |               | Messrate                                                                               |                                      |                                                                                                    |
| Filter / Mittelung /<br>Fehlerbehandlung in der C-Box |               |                                                                                        |                                      |                                                                                                    |
| Nullsetzen / Mastern                                  |               | Aktueller Synchronisationsmodus: Keine Synchronisation<br>Synchronisationsmodus ändern |                                      |                                                                                                    |
| Digitale Schnittstellen                               |               | Messrate                                                                               | 1.5                                  | kHz                                                                                                    |
| Analogausgang                                         |               |                                                                                        | 0                                    |                                                                                                    |
| Ausgabedatenrate                                      |               |                                                                                        | Ubernehmen                           | 1                                                                                                    |
| Synchronisati                                         | on            |                                                                                        |                                      |                                                                                                    |
| Messrate                                              |               | Aktueller Synchronisa-<br>tionsmodus                                                   | Keine Synchroni-<br>sation           | Synchronisation ausgeschaltet. Die<br>Messrate kann frei eingestellt werden<br>Wertebereich: von 0.4 bis 80 kHz.<br>Ansonsten werden die möglichen<br>Messraten von den angeschlossenen<br>Sensoren/Controllern vorgegeben,<br>siehe Tabelle unten. |
|                                                       |               |                                                                                        | Interne Synchroni-<br>sation         | Die Zeitbasis bildet die C-Box.                                                                                                    |
|                                                       |               |                                                                                        | Externe Synchroni-<br>sation         | Das Synchronisationssignal wird von<br>einer externen Signalquelle, z. B.<br>Funktionsgenerator, generiert.                                                                                                    |
|                                                       |               | Messrate                                                                               | <i>Wert</i> , siehe Tabelle<br>unten | kHz                                                                                                    |

Grau hinterlegte Felder erfordern eine Auswahl.

Dunkel umrandete Felder erfordern Wert die Angabe eines Wertes.
In dieser Ansicht können Sie über den Link Synchronisationsmodus ändern in die Ansicht Synchronisation wechseln und dort den Synchronisationsmodus verändern, d.h. zwischen den Modi Keine Synchronisation, Interne Synchronisation und Externe Synchronisation wählen.

Bei ausgeschalteter Synchronisation kann die Messrate frei eingestellt werden. Wertebereich: von 0.4 bis 80 kHz. Ansonsten werden die möglichen Messraten von den angeschlossenen Sensoren/Controllern, wie in der Tabelle aufgezählt, vorgegeben.

| Sensor / Controller | Messrate                                                                                                    |
|---------------------|----------------------------------------------------------------------------------------------------|
| ILD 2300            | 1,5/2,5/5/10/20/30/50 kHz. Zusätzlich muss bei einer Messfrequenz von 50 kHz beachtet werden, dass sich der Messbereich des Sensors reduziert. |

Abb. 18 Vorgegebene Messraten

# 5.4.6 Filter / Mittelung / Fehlerbehandlung in der C-Box

Gehen Sie in das Menü Einstellungen > Filter / Mittelung / Fehlerbehandlung in der C-Box.

| Home Einstellungen                                    | Messung Hilfe/Info                                                                                                    |                             | C-Box   | MICRO-EPSILON |
|-------------------------------------------------------|----------------------------------------------------------------------------------------------------|-----------------------------|---------|---------------|
| Messprogramm                                          | Einstellungen > Filter / Mittelung / Fehlerbehandlu                                                                                                    | ng in der C-Box             |         |               |
| Sensoren                                              | and should be a second state of the second state of the second sta |                             |         |               |
| Messrate                                              | Filter / Mittelung / Fe                                                                                                    | hlerbehandlung in de        | r C-Box |               |
| Filter / Mittelung /<br>Fehlerbehandlung in der C-Box |                                                                                                    | ······                      |         |               |
| Nullsetzen / Mastern                                  | Messwertmittelung                                                                                                    | Keine Mittelung -           |         |               |
| Digitale Schnittstellen                               | Fehlerbehandlung bei keinem<br>gültigen Messwert                                                                                                    | Fehlerausgabe, kein Messwer |         |               |
| Analogausgang                                         |                                                                                                    | Übernehmen                  |         |               |
| Ausgabedatenrate                                      |                                                                                                    |                             |         |               |
| Synchronisation                                       |                                                                                                    |                             |         |               |

Es stehen mehrere Filtertypen für die Messwerte zur Verfügung. Eine Filterung vermindert das Rauschen des Messsignals und sorgt somit für eine bessere Auflösung. Über die Filterbreite wird die Anzahl der Messwerte, auf die der Filter wirkt, eingestellt.

| Filter / Mittelung in<br>der C-Box | Messwertmittelung                                   | Keine Mittelung                                                                                                    |                                                                                                    |                                                  |
|------------------------------------|-----------------------------------------------------|----------------------------------------------------------------------------------------------------|----------------------------------------------------------------------------------------------------|--------------------------------------------------|
|                                    |                                                     | Gleitender<br>Mittelwert über N-<br>Werte / Rekursiver<br>Mittelwert über N-<br>Werte (132768)<br>/ Medianfilter über<br>N Werte | Anzahl Werte<br>für gleitenden<br>Mittelwert                                                                                                    | 2   4   8   16   32<br>  64   128   256<br>  512 |
|                                    |                                                     |                                                                                                    | Anzahl Werte für<br>rekursiven Mittel-<br>wert                                                                                                    |                                                  |
|                                    |                                                     |                                                                                                    | Anzahl Werte für<br>Me Medianfilter                                                                                                    |                                                  |
|                                    | Fehlerbehandlung<br>bei keinem gültigen<br>Messwert | Fehlerausgabe,<br>kein Messwert                                                                                                  | Kann kein gültiger Messwert ermittelt<br>werden, wird ein Fehlerwert ausgege-<br>ben. Ist dies bei der Weiterverarbei-<br>tung hinderlich, kann alternativ dazu<br>der letzte gültige Messwert über eine<br>bestimmte Anzahl von Messzyklen<br>gehalten, d.h., wiederholt ausgege-<br>ben werden. |                                                  |
|                                    |                                                     | Letzten gültigen<br>Wert halten.                                                                                                 |                                                                                                    |                                                  |
|                                    |                                                     | Letzten gültigen<br>Wert unendlich<br>halten                                                                                     |                                                                                                    |                                                  |

Weitere Informationen bzw. Einstellmöglichkeiten finden Sie im Kapitel Sensoren, siehe Kap. 5.4.4.

### **Gleitender Mittelwert:**

Über die wählbare Filterbreite N aufeinander folgender Messwerte wird der arithmetische Mittelwert Mgl gebildet und ausgegeben. Jeder neue Messwert wird hinzugenommen, der erste (älteste) Messwert aus der Mittelung wieder herausgenommen, siehe Kap. 5.4.4.

#### **Rekursiver Mittelwert:**

Jeder neue Messwert MW(n) wird gewichtet zum (n-1)-fachen des vorherigen Mittelwertes hinzugefügt, siehe Kap. 5.4.4.

Grau hinterlegte Felder erfordern eine Auswahl.

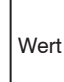

Dunkel umrandete Felder erfordern die Angabe eines Wertes.

# Median:

Aus einer vorgewählten Filterbreite N von Messwerten wird der Median gebildet. Dazu werden die einlaufenden Messwerte nach jeder Messung neu sortiert. Der mittlere Wert wird danach als Median ausgegeben. Wird für die Filterbreite N ein gerader Wert gewählt, so werden die mittleren beiden Messwerte addiert und durch zwei geteilt, siehe Kap. 5.4.4

# 5.4.7 Nullsetzen / Mastern

Gehen Sie in das Menü Einstellungen > Nullsetzen / Mastern.

| Nullsetzen / Mastern | Mastern ist AKTIV   | Masterwert<br>rücksetzen | Aufheben des Nullsetzen bzw. Mas-<br>tern.                                                         |
|----------------------|---------------------|--------------------------|----------------------------------------------------------------------------------------------------|
|                      | Mastern ist INAKTIV | Masterwert setzen        | Auslösen des Nullsetzen bzw. Mas-<br>tern. Wertebereich für das Mastern:<br>von -1024 bis 1024 mm. |
|                      | Masterwert in mm    | Wert                     |                                                                                                    |

Grau hinterlegte Felder erfordern eine Auswahl.

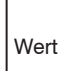

Dunkel umrandete Felder erfordern die Angabe eines Wertes.

# 5.4.8 Digitale Schnittstellen

# 5.4.8.1 Auswahl digitale Schnittstellen

Gehen Sie in das Menü Einstellungen > Digitale Schnittstellen > Auswahl digitale Schnittstellen.

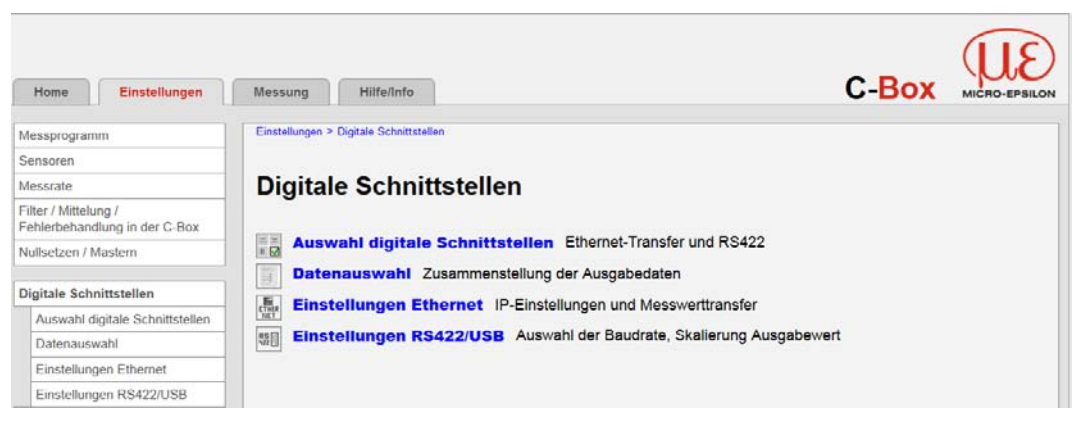

| Digitale Auswahl di<br>Schnittstelllen stellen | Auswahl digi-<br>tale Schnitt- | Auswahl digi-<br>tale Schnitt-<br>stellen für die Da-<br>tenausgabe | Deaktiviert  | Es werden keine Messwerte über die digitale Schnittstelle ausgegeben.                                                                                    |                                   |                                                                                                    |
|------------------------------------------------|--------------------------------|---------------------------------------------------------------------|--------------|----------------------------------------------------------------------------------------------------|-----------------------------------|----------------------------------------------------------------------------------------------------|
|                                                | stellen                        |                                                                     | RS422<br>USB | Über die RS422- und die USB-Schnitt-<br>stelle werden die Messwerte übertra-<br>gen. Die Konfiguration erfolgt über<br>ASCII-Befehle, siehe Kap. 5.4.8.4 |                                   |                                                                                                    |
|                                                |                                |                                                                     |              |                                                                                                    | Ethernet-Mess-<br>wertübertragung | Ethernet ermöglicht eine schnelle,<br>nicht echtzeitfähige Datenübertragung<br>(Paketbasierter Datentransfer). Die<br>Konfiguration des Messgerätes kann<br>über die Weboberfläche oder durch<br>ASCII-Befehle über ein Terminalpro-<br>gramm erfolgen, siehe Kap. 5.4.8.3. |
|                                                |                                |                                                                     |              |                                                                                                    | Web-Diagramm                      |                                                                                                    |

Für eine Messwertausgabe mit nachfolgender Analyse ohne unmittelbare Prozess-Steuerung wird die Ethernet-Schnittstelle empfohlen.

Ist für eine Prozess-Steuerung die Messwertausgabe in Echtzeit notwendig, sollte die RS422-Schnittstelle verwendet werden. Erfolgte hierbei die Konfiguration des Sensors über die Weboberfläche wird empfohlen, die Ethernet-Verbindung anschließend physisch zu trennen.

Grau hinterlegte Felder erfordern eine Auswahl.

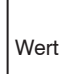

Dunkel umrandete Felder erfordern die Angabe eines Wertes.

# 5.4.8.2 Datenauswahl

Gehen Sie in das Menü Einstellungen > Digitale Schnittstellen > Datenauswahl.

| Home Einstellungen Messung Hilfe/Info                                                                                                    |                                                                                             | (                                                                | C- <mark>Box</mark>                         | MICRO-EPSILON                   |
|----------------------------------------------------------------------------------------------------|---------------------------------------------------------------------------------------------|------------------------------------------------------------------|---------------------------------------------|---------------------------------|
| Messprogramm Einstellungen > Digitale Schnittstellen > Datenauswahl                                                                          |                                                                                             |                                                                  |                                             |                                 |
| Sensoren                                                                                                    |                                                                                             |                                                                  |                                             |                                 |
| Messrate Datenauswahl                                                                                                    |                                                                                             |                                                                  |                                             |                                 |
| Filter / Mittelung /<br>Fehlerbehandlung in der C-Box                                                                                        |                                                                                             |                                                                  |                                             |                                 |
| Nullsetzen / Mastern Ausgewähltes Messprogramm: Messwert Senso<br>Messprogramm ändern                                                        | or 1                                                                                        |                                                                  |                                             |                                 |
| Digitale Schnittstellen Daten                                                                                                    | Ethernet                                                                                    | R\$422                                                           | USB                                         |                                 |
| Auswahl digitale Schnittstellen Sensor 1: Messwert                                                                                           |                                                                                             | 7                                                                | <b>v</b>                                    |                                 |
| Datenauswahl Sensor 1: Zusatzwert                                                                                                    |                                                                                             |                                                                  |                                             |                                 |
| Einstellungen Ethernet Sensor 2: Messwert                                                                                                    |                                                                                             |                                                                  |                                             |                                 |
| Einstellungen RS422/USB Sensor 2: Zusatzwert                                                                                                 |                                                                                             |                                                                  |                                             | _                               |
| Analogausgang                                                                                                    |                                                                                             |                                                                  |                                             | -                               |
| Synchronisation                                                                                                    |                                                                                             |                                                                  |                                             | _                               |
| C-Box: Messwertzanier                                                                                                    |                                                                                             |                                                                  |                                             |                                 |
| Einstellungen laden/speichern                                                                                                    | Übernehmen                                                                                  |                                                                  |                                             |                                 |
| Aus der Summe aller zur Verfügung stehenden<br>werden. Diese werden anschließend in fester F<br>Ausgabereihenfolge und weitere Erlauterunger | n Daten können diejenigen au<br>Reihenfolge nacheinander au<br>n sind der Bedienungsanleitu | sgewählt werden, die<br>sgegeben. Informatic<br>ng zu entnehmen. | e für die weitere Ver<br>onen zum Datenforr | rarbeitung benötigt<br>nat, der |

Abb. 19 Ansicht Digitale Schnittstellen - Datenauswahl

Hier lassen sich die Daten auswählen, die über die digitalen Schnittstellen übertragen werden sollen.

Aus der Summe aller zur Verfügung stehenden Daten können diejenigen ausgewählt werden, die für die weitere Verarbeitung benötigt werden. Diese werden anschließend in fester Reihenfolge nacheinander ausgegeben. Informationen zum Datenformat, der Ausgabereihenfolge und weitere Erläuterungen finden Sie in der Bedienungsanleitung MEDAQLib von MICRO-EPSILON, siehe Kap. 6.

In der obigen Abbildung, siehe Abb. 19, ist das Messprogramm Messwert Sensor 1 ausgewählt, d.h. nur ein Sensor ist an der C-Box angeschlossen. Über den Link Messprogramm ändern können Sie einen weiteren Sensor zur Dicken- oder Stufenmessung bedienen, siehe Kap. 5.4.3.

Im Dropdown-Menü, siehe Abb. 20, können Sie unter

C-Box: Messwertzähler und C-Box: Zeitstempel auswählen. Dies bedeutet, dass neben dem Messwert weitere Zusatzwerte digital ausgegeben werden.

• Voraussetzung für diese Funktion ist die Auswahl des Zusatzwertes im Webinterface des Sensors.

# C-Box: Messwertzähler

C-Box: Messwertzähler C-Box: Zeitstempel

Abb. 20 Ansicht Dropdown-Menü C-Box

Die Darstellung und Speicherung der Zusatzwerte ist im Webdiagramm nicht möglich.

Bitte benützen Sie dazu das C-Box-Tool. Das C-Box-Tool finden Sie auf der MICRO-EPSILON-Webseite unter http://www.micro-epsilon.de/accessories/C-Box/index.html.

# 5.4.8.3 Einstellungen Ethernet

Gehen Sie in das Menü Einstellungen > Digitale Schnittstellen > Einstellungen Ethernet.

| Home Einstellungen                                    | Messung Hilfe/Info                               |                             | C-Box | MICRO-EPSILON |
|-------------------------------------------------------|--------------------------------------------------|-----------------------------|-------|---------------|
|                                                       | Finatellungen > Digitale Schnittetellen > Finate | llungen Ethernet            |       |               |
| Messprogramm                                          | Einstellungen > Digitale Schnittstellen > Einste | nungen Eulemet              |       |               |
| Sensoren                                              |                                                  |                             |       |               |
| Messrate                                              | Einstellungen Etheri                             | net                         |       |               |
| Filter / Mittelung /<br>Fehlerbehandlung in der C-Box |                                                  |                             |       |               |
| Nullsetzen / Mastern                                  | IP-Einstellungen                                 |                             |       |               |
| Digitale Schnittstellen                               | Adresstyp                                        | Statische IP-Adresse        |       |               |
| Auswahl digitale Schnittstellen                       |                                                  |                             |       |               |
| Datenauswahl                                          | IP-Adresse                                       | 169.254.168.150             |       |               |
| Einstellungen Ethernet                                | Subnetz-Maske                                    | 255 255 0 0                 |       |               |
| Einstellungen RS422/USB                               |                                                  | 200.200.0.0                 |       |               |
| Analogausgang                                         | Default Gateway                                  | 169.254.1.1                 |       |               |
| Ausgabedatenrate                                      |                                                  |                             |       |               |
| Synchronisation                                       |                                                  | IP Einstellungen übernenmen |       |               |
| Einstellungen laden/speichern                         |                                                  |                             |       |               |
| Extras                                                | Einstellungen der Ethernet                       | Messwertübertragung         |       |               |
|                                                       | Übertragungstyp                                  | Server/TCP -                |       |               |
|                                                       | Port                                             | 1024                        |       |               |
|                                                       |                                                  | Datenport übernehmen        |       |               |

Abb. 21 Ansicht Einstellungen Ethernet

| Einstellungen | IP-Einstellungen                                      | Adresstyp            | Statische IP-Adresse / DHCP |                                                                                                    |
|---------------|-------------------------------------------------------|----------------------|-----------------------------|----------------------------------------------------------------------------------------------------|
| Ethernet      |                                                       | IP-Adresse           | Wert                        | Werte für IP-Adresse                                                                                   |
|               |                                                       | Subnetz-Maske        | Wert                        | / Gateway / Subnetz-                                                                                   |
|               |                                                       | Default Gateway      | Wert                        | scher IP-Adresse                                                                                       |
|               | Einstellungen<br>Ethernet<br>Messwertüber-<br>tragung | Übertragungs-<br>typ | Server/TCP                  | Die C-Box stellt die<br>Messwerte selbst als<br>Server bereit (Über-<br>tragungs-Typ: Server/<br>TCP). |
|               |                                                       | Port                 | Wert                        |                                                                                                    |

Als Client kann ein selbst erstelltes Programm oder ein Tool wie ICONNECT eingesetzt werden. Die Dokumentation des Datenformats finden Sie in der Bedienungsanleitung MEDAQLib von MICRO-EPSILON, siehe Kap. 6.

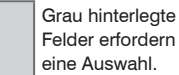

eine Auswahl.

Wert Felder erfordern die Angabe eines Wertes.

#### 5.4.8.4 Einstellungen RS422/USB

Gehen Sie in das Menü Einstellungen > Digitale Schnittstellen > Einstellungen RS422/USB.

RS422-Schnittstellenparameter: 8 Datenbits

keine Parität 1 Stoppbit (8N1)

|                                                                                                    | Einstellungen<br>RS422/USB | Baudrate<br>(nur für RS422) | 9,6   115,2   230,4   460,8   691,2   921,6  <br>1500   2000   2500   3000   3500   4000  <br>8000 kBps |      | Setzen der Baudrate                                                                                                    |
|----------------------------------------------------------------------------------------------------|----------------------------|-----------------------------|----------------------------------------------------------------------------------------------------|------|----------------------------------------------------------------------------------------------------|
|                                                                                                    |                            |                             | IP-Adresse                                                                                              | Wert | Werte für IP-Adresse<br>/ Gateway / Subnetz-<br>Maske. Nur bei stati-<br>scher IP-Adresse                                                                                                    |
| Grau hinterlegte<br>Felder erfordern<br>eine Auswahl.<br>Dunkel umrandete<br>Felder erfordern<br>die Angebe eines |                            | Skalierung                  | Standardskalierung                                                                                      |      | Bei der Standardska-<br>lierung wird der ganze<br>Messbereich des<br>Sensors/Controllers<br>ausgegeben.                                                                                                    |
|                                                                                                    |                            |                             | Zweipunktskalieru                                                                                       | Ing  | Die Zweipunktska-<br>lierung erfordert die<br>Angabe von Bereichs-<br>anfang und -ende;<br>Wertebereich: von<br>-1024 bis 1024 mm.<br>Der minimale Wert<br>muss kleiner als der<br>maximale Wert sein.<br>Gültig für RS422- und<br>USB-Schnittstelle |
| Montee                                                                                                    |                            |                             |                                                                                                    |      |                                                                                                    |

Wert

Wertes.

# 5.4.9 Analogausgang

🗩 Gehen Sie in das Menü Einstellungen > Analogausgang.

| Home                                                  | Messung Hilfe/Info                                                                                                    |                                                                                                    |
|-------------------------------------------------------|----------------------------------------------------------------------------------------------------|----------------------------------------------------------------------------------------------------|
|                                                       |                                                                                                    |                                                                                                    |
| Messprogramm                                          | Einstellungen > Analogausgang                                                                                                    |                                                                                                    |
| Sensoren                                              |                                                                                                    |                                                                                                    |
| Messrate                                              | Analogausgang                                                                                                    |                                                                                                    |
| Filter / Mittelung /<br>Fehlerbehandlung in der C-Box |                                                                                                    |                                                                                                    |
| Nullsetzen / Mastern                                  | Ausgabesignal                                                                                                    | Fester Ausgabewert                                                                                                    |
| Digitale Schnittstellen                               | Ausgabewert                                                                                                    | 20                                                                                                    |
| Analogausgang                                         | Es kann nur ein Messwert übertragen w                                                                                                    | erden.                                                                                                    |
| Ausgabedatenrate                                      | Ausgabebereich                                                                                                    | 4mA 20mA 👻                                                                                                    |
| Synchronisation                                       | , augusosononon                                                                                                    |                                                                                                    |
|                                                       | Skalierung                                                                                                    | Standardskalierung                                                                                                    |
| Einstellungen laden/speichern                         | _                                                                                                    | Überschung                                                                                                    |
| Extras                                                |                                                                                                    | Ubernehmen                                                                                                    |
|                                                       | Ausgabesignal<br>Datenquelle kann ein Senso<br>Ausgabebereich<br>Spezifikation des Analogau<br>Skalierung<br>Bei der Standardskalierung<br>erfordert die Angabe von Be | vrsignal, das Ergebnis der C-Box oder ein fester Wert innerhalb des Ausgabebereichs sein.<br>sganges, Strom oder Spannung mit auswählbarem Wertebereich.<br>wird der ganze Messbereich des Sensors/Controllers ausgegeben. Die Zweipunktskalierung<br>reichsanfang und -ende; Wertebereich: von -1024 bis 1024 mm. |

#### Abb. 22 Ansicht Einstellungen - Analogausgang

In dieser Ansicht können Sie das Ausgabesignal, den Ausgabewert, den Ausgabebereich und die Skalierung einstellen. Sobald Sie im Filter / Mittelung/Fehlerbehandlung in der C-Box > Messwertmittelung, siehe Kap. 5.4.6, keine Mittelung eingestellt haben, können Sie im Menü Analogausgang > Ausgabesignal zwischen Fester Ausgabewert, Sensor 1 Messwert und Sensor 2 Messwert wählen, siehe Abb. 23.

Sobald Sie im Filter / Mittelung/Fehlerbehandlung in der C-Box > Messwertmittelung, siehe Kap. 5.4.6, eine Mittelungsart oder den Medianfilter eingestellt haben, müssen Sie unter Analogausgang > Ausgabesignal den C-Box: Messwert einstellen, siehe Abb. 23.

| Fester Ausgabewert |  |
|--------------------|--|
| Fester Ausgabewert |  |
| Sensor 1: Messwert |  |
| Sensor 2: Messwert |  |
| C-Box: Messwert    |  |

Abb. 23 Ausschnitt Dropdown-Menü Analogausgang - Ausgabesignal

Dies gilt ebenso für das Menü Sensoren > Sensor 1 > Messwertmittelung und Sensoren > Sensor 2 > Messwertmittelung, siehe Kap. 5.4.4.

Im Menü Einstellungen > Analogausgang > Ausgabebereich können Sie zwischen Analogausgang, Strom oder Spannung wählen, siehe Abb. 24.

| 4mA 20mA |  |
|----------|--|
| Inaktiv  |  |
| 0V 5V    |  |
| 0V 10V   |  |
| -5V 5V   |  |
| -10V 10V |  |
| 4mA 20mA |  |

Abb. 24 Ausschnitt Dropdown-Menü Analogausgang - Ausgabebereich

Im Menü Einstellungen > Analogausgang > Skalierung können Sie zwischen Standardskalierung oder Zweipunktskalierung wählen, siehe Abb. 25.

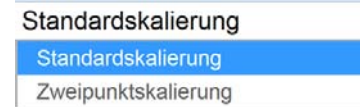

Abb. 25 Ausschnitt Dropdown-Menü Analogausgang - Skalierung

| Analogausgang | Ausgabesignal <sup>1</sup>              | Fester Ausgabewert                                         | Ausgabewert        | Min bis<br>Max -<br>Wert in<br>V bzw.<br>mA | Datenquelle kann ein<br>Sensorsignal, das<br>Ergebnis der C-Box<br>oder ein fester Wert<br>innerhalb des Ausga- |  |
|---------------|-----------------------------------------|------------------------------------------------------------|--------------------|---------------------------------------------|----------------------------------------------------------------------------------------------------|--|
|               |                                         | Sensor 1: Messwert                                         |                    |                                             | bebereichs sein.                                                                                                |  |
|               |                                         | Sensor 2: Messwert                                         | Sensor 2: Messwert |                                             |                                                                                                    |  |
|               |                                         | C-Box: Messwert                                            |                    |                                             |                                                                                                    |  |
|               | Ausgabebereich                          | Inaktiv / 0V 5V / 0V 10V / -5V 5V / -10V<br>10V / 4mA 20mA |                    |                                             | Spezifikation des<br>Analogausganges,<br>Strom oder Span-<br>nung mit auswählba<br>rem Wertebereich.            |  |
|               | Skalierung                              | Standardskalierung                                         |                    |                                             | Bei der Standardska<br>lierung wird der gan<br>ze Messbereich des<br>Sensors/Controllers<br>ausgegeben.         |  |
|               |                                         | Zweipunktskalierung                                        | Die Zweipunktska-  |                                             |                                                                                                    |  |
|               | Zweipunktska-                           | Bereichsanfang in mm                                       | Wert               |                                             | lierung erfordert                                                                                               |  |
|               | lierung<br>(Verschiebung<br>und Faktor) | Bereichsende in mm                                         | Wert               |                                             | Bereichsanfang und<br>-ende; Wertebereich<br>von -1024 bis 1024                                                 |  |

Grau hinterlegte Felder erfordern eine Auswahl.

Wert Dunkel umrandete Felder erfordern die Angabe eines Wertes.

1) Es kann nur ein Messwert übertragen werden.

# 5.4.10 Ausgabedatenrate

Gehen Sie in das Menü Einstellungen > Ausgabedatenrate.

| Home                                              | ungen Messung | Hiife/Info                |                     |                    | C-Box | MICRO-EPSILON |
|---------------------------------------------------|---------------|---------------------------|---------------------|--------------------|-------|---------------|
| Messprogramm                                      | Einstellunger | n > Ausgabedatenrate      |                     |                    |       |               |
| Sensoren                                          |               |                           |                     |                    |       |               |
| Messrate                                          | Ausa          | abedatenrate              |                     |                    |       |               |
| Filter / Mittelung /<br>Fehlerbehandlung in der 0 | C-Box         |                           |                     |                    |       |               |
| Nullsetzen / Mastern                              | Jeder         | 1 -te Mes                 | sswert wird ausgege | ben (1=jeder, 2100 | 0).   |               |
| Digitale Schnittstellen                           | Reduzien      | ung gilt für folgende Sch | nittstellen:        |                    |       |               |
| Analogausgang                                     | Analog        |                           |                     |                    |       |               |
| Ausgabedatenrate                                  | RS422         |                           | 10                  |                    |       |               |
| Synchronisation                                   | Ethernet      | Messwertübertragung       | 10                  |                    |       |               |
| Einstellungen laden/speic                         | hern USB      |                           | 10                  |                    |       |               |
| Extras                                            |               |                           | 0                   | bernehmen          |       |               |
|                                                   |               |                           |                     |                    |       |               |

# Abb. 26 Ansicht Einstellungen - Ausgabedatenrate

Die Reduktion der Ausgaberate bewirkt, dass nur jeder n-te Messwert ausgegeben wird. Die anderen Messwerte werden verworfen. Eine evtl. gewünschte Mittelung über n Werte muss gesondert eingestellt werden, siehe Kap. 5.4.6.

# 5.4.11 Triggermodus

Gehen Sie in das Menü Einstellungen > Triggermodus.

| Home Einstellungen                                    | Messung Hilfe/Info                                                                                                    |                                                                                                    |
|-------------------------------------------------------|----------------------------------------------------------------------------------------------------|----------------------------------------------------------------------------------------------------|
| Messprogramm                                          | Einstellungen > Triggermodus                                                                                                    |                                                                                                    |
| Sensoren                                              |                                                                                                    |                                                                                                    |
| Messrate                                              | Triggermodus                                                                                                    |                                                                                                    |
| Filter / Mittelung /<br>Fehlerbehandlung in der C-Box | Aktueller Synchronisationsmodus: Inter                                                                                                    | ne Synchronisation                                                                                                    |
| Nullsetzen / Mastern                                  | Synchronisationsmodus ändern                                                                                                    |                                                                                                    |
| Digitale Schnittstellen                               | Gewählter Modus                                                                                                    | Pegel-Triggerung                                                                                                    |
| Analogausgang                                         | Messwertausgabe bei                                                                                                    | Pegel hoch 🔻                                                                                                    |
| Ausgabedatenrate                                      | Aktiver Logiklevel                                                                                                    | Low-level logic                                                                                                    |
| Triggermodus                                          |                                                                                                    |                                                                                                    |
| Synchronisation                                       |                                                                                                    | Ubernehmen                                                                                                    |
| Ciantellumone la des lassisters                       |                                                                                                    |                                                                                                    |
| Ensienungen ladenspeldhem<br>Extras                   | Pegel-Triggerung<br>Es erfolgt eine kontinuier<br>Datenausgabe. Einstellba                                                                                                    | iche Messwertausgabe, solange der gewählte Pegel anliegt. Danach stoppt die<br>r ist ein Triggern auf Pegel hoch / Pegel niedrig.                                                                        |
|                                                       | Nach dem Triggerereignis<br>kontinuierliche Messwerta                                                                                                    | : gibt der Sensor die vorher eingestellte Anzahl von Messwerten aus oder startet eine<br>usgabe. Einstellbar ist ein Triggern auf die steigende Flanke / fallende Flanke.                                |
|                                                       | Software Triggerung<br>Es wird eine Messwertaus<br>ungenauer definiert. Nach<br>aus oder startet eine konti                                                                                  | gabe gestartet, sobald ein Softwarebefehl ausgelöst wird. Der Triggerzeitpunkt ist<br>n dem Triggerereignis gibt der Sensor die vorher eingestellte Anzahl von Messwerten<br>nuierliche Messwertausgabe. |
|                                                       | Aktiver Logiklevel<br>Der Logiklevel legt fest, a<br>Low-level logic (LLL)<br>≤0.7 V: Pegel niec<br>≥2.2 V: Pegel niec<br>High-level logic (HLL)<br>≤3.0 V: Pegel niec<br>≥8.0 V: Pegel niec | b welcher Schwelle der Trigger umschaltet:<br>irig<br>irig<br>i                                                                                                    |

| Triggermodus | Aktueller    | Keine Synchronisation   |
|--------------|--------------|-------------------------|
|              | Synchronisa- | Interne Synchronisation |
|              | tionsmodus   | Externe Synchronisation |

Unter Synchronisationsmodus ändern können Sie unter den 3 Synchronisationsmöglichkeiten wählen, siehe Kap. 5.4.12.

| Triggermodus | Gewählter<br>Modus | Keine Triggerung    |                                                                                                    |  |  |  |  |
|--------------|--------------------|---------------------|----------------------------------------------------------------------------------------------------|--|--|--|--|
|              |                    | Pegel-Triggerung    | Es erfolgt eine kontinuierliche Mess-<br>wertausgabe, solange der gewählte<br>Pegel anliegt. Danach stoppt die<br>Datenausgabe. Einstellbar ist ein Trig-<br>gern auf Pegel hoch / Pegel niedrig.                                                                                                    |  |  |  |  |
|              |                    | Flanken-Triggerung  | Nach dem Triggerereignis gibt der<br>Sensor die vorher eingestellte Anzahl<br>von Messwerten aus oder startet eine<br>kontinuierliche Messwertausgabe.<br>Einstellbar ist ein Triggern auf die<br>steigende Flanke / fallende Flanke.                                                                  |  |  |  |  |
|              |                    | Software Triggerung | Es wird eine Messwertausgabe<br>gestartet, sobald ein Softwarebefehl<br>ausgelöst wird. Der Triggerzeitpunkt<br>ist ungenauer definiert. Nach dem<br>Triggerereignis gibt der Sensor die<br>vorher eingestellte Anzahl von Mess-<br>werten aus oder startet eine kontinu-<br>ierliche Messwertausgabe. |  |  |  |  |

Grau hinterlegte Felder erfordern eine Auswahl.

Wert

rt Felder erfordern die Angabe eines Wertes.

Dunkel umrandete

| Gewählter Modus | Keine Triggerung    |                          |               |            |                  |  |  |  |
|-----------------|---------------------|--------------------------|---------------|------------|------------------|--|--|--|
|                 | Pegel-Triggerung    | Messwert-<br>ausgabe bei | Pegel hoch    |            | High-level logic |  |  |  |
|                 |                     |                          | Pegel niedrig |            | Low-level logic  |  |  |  |
|                 |                     |                          |               | Aktiver    |                  |  |  |  |
|                 | Flanken-Triggerung  |                          | Steigender    | Logiklevel | High-level logic |  |  |  |
|                 |                     |                          | flanke        | -          |                  |  |  |  |
|                 |                     |                          | Fallender     |            | Low-level logic  |  |  |  |
|                 |                     |                          | Flanke        |            |                  |  |  |  |
|                 | Software Triggerung | Anzahl der               | Wert          |            |                  |  |  |  |
|                 |                     | Messwerte                |               |            |                  |  |  |  |

### **Aktiver Logiklevel**

Der Logiklevel legt fest, ab welcher Schwelle der Trigger umschaltet:

# Low-level logic (LLL)

- ≤0.7 V Pegel niedrig
- ≥2.2 V Pegel hoch

# High-level logic (LLL)

- ≤0.7 V Pegel niedrig
- ≥8.0 V Pegel hoch

#### Anzahl der Messwerte

0:

۰

1

- 1...16382: Anzahl der auszugebenden Messwerte nach einem Triggerereignis
- 16383: Start einer unendlichen Messwertausgabe nach einem Triggerereignis
  - Stoppen des Triggers und Beenden der unendlichen Messwertausgabe

Wert Dunkel umrandete Felder erfordern die Angabe eines

Wertes.

eine Auswahl.

Grau hinterlegte Felder erfordern

> Bei allen Messaufgaben muss beachtet werden, dass die Kombination von Pegel- bzw. Flanken-Triggerung und externer Synchronisation nicht möglich ist.

#### 5.4.12 Synchronisation

Gehen Sie in das Menü Einstellungen > Synchronisation.

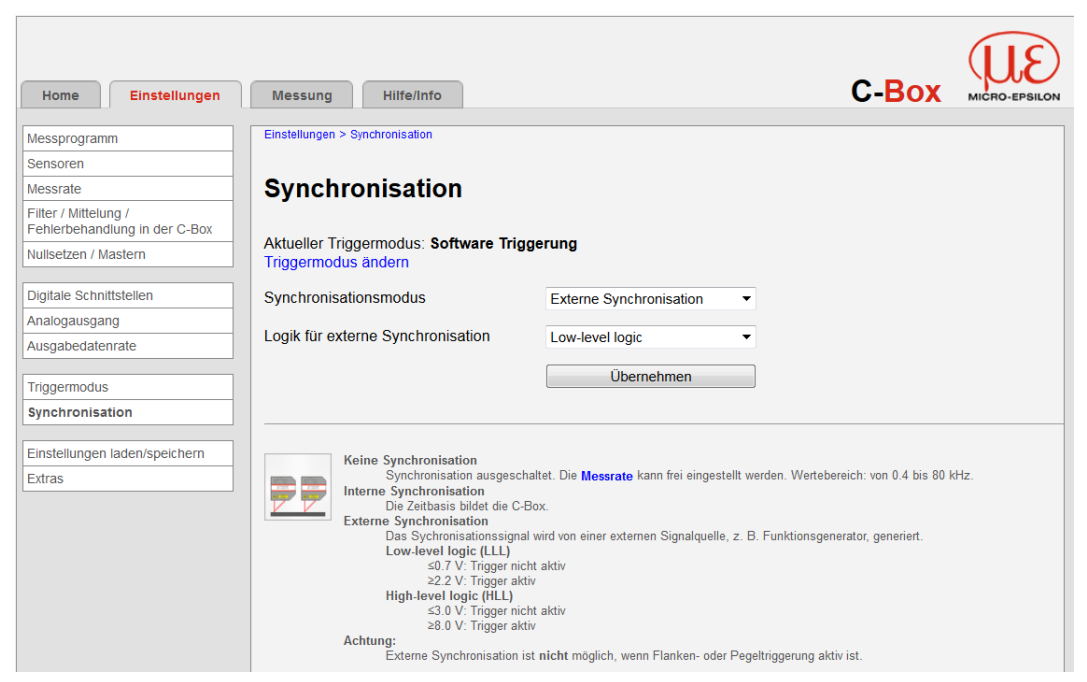

Abb. 27 Ansicht Einstellungen - Synchronisation

Alle Sensoren können vom Controller aus synchronisiert werden. Eine Synchronisation untereinander zwischen gleichartigen Sensoren ist dann nicht mehr notwendig. Es können Sensoren mit verschiedenen Messbereichen aus der gleichen Serie synchronisiert werden.

Die C-Box arbeitet als Master; die Sensoren arbeiten als Slave. Damit entfällt auch der geringe zeitliche Versatz der Messwerte zwischen einzelnen Sensoren. Der Controller reagiert ausschließlich auf die Flanke eines Synchronsignals.

| Synchronisation Synchronisation tionsmodus | Synchronisa-<br>tionsmodus | Keine Synchronis           | Die Synchroni-<br>sation ist aus-<br>geschaltet. Die<br>Messrate kann frei<br>eingestellt werden.<br>Wertebereich: von<br>0,4 bis 80 kHz. |                                                               |                                                                                                    |                 |
|--------------------------------------------|----------------------------|----------------------------|----------------------------------------------------------------------------------------------------|---------------------------------------------------------------|----------------------------------------------------------------------------------------------------|-----------------|
|                                            |                            | Interne Synchron           | Die Zeitbasis bil-<br>det die C-Box.                                                                                                    |                                                               |                                                                                                    |                 |
|                                            |                            | Externe<br>Synchronisation | Low-level logic<br>(LLL)                                                                                                    | ≤0.7 V:<br>Trigger nicht<br>aktiv<br>≥2.2 V: Trigger<br>aktiv | Das Synchronisa-<br>tionssignal wird<br>von einer externen<br>Signalquelle, z.B.<br>Funktionsgenera-<br>ter energiet |                 |
|                                            |                            |                            |                                                                                                    | High-level logic<br>(HLL)                                     | ≤3.0: Trigger<br>nicht aktiv<br>≥8.0 V: Trigger<br>aktiv                                                             | tor, generiert. |

In dieser Ansicht kann über den Link Messrate die Messrate verändert werden, siehe Kap. 5.4.5.

Externe Synchronisation ist nicht möglich, wenn Flanken- oder Pegeltriggerung aktiv sind.

Unter Triggermodus ändern können Sie unter den 4 Triggermöglichkeiten wählen, siehe Kap. 5.4.11.

Grau hinterlegte Felder erfordern eine Auswahl.

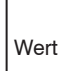

Dunkel umrandete Felder erfordern die Angabe eines Wertes.

#### 5.4.13 Einstellungen laden/speichern

🗩 Gehen Sie in das Menü Einstellungen > Einstellungen laden/speichern.

| Home Einstellungen                                    | Messung Hilfe/Info                            |                    | C-Box | MICRO-EPSILON |
|-------------------------------------------------------|-----------------------------------------------|--------------------|-------|---------------|
| Messprogramm                                          | Einstellungen > Einstellungen laden/speichern |                    |       |               |
| Sensoren                                              |                                               |                    |       |               |
| Messrate                                              | Einstellungen lader                           | n/speichern        |       |               |
| Filter / Mittelung /<br>Fehlerbehandlung in der C-Box |                                               |                    |       |               |
| Nullsetzen / Mastern                                  | Speichern in Setupnummer                      | 1                  | •     |               |
| Digitale Schnittstellen                               |                                               | Speichern          |       |               |
| Analogausgang                                         | Laden von Setupnummer                         | 1                  | -     |               |
| Ausgabedatenrate                                      |                                               |                    |       |               |
| Synchronisation                                       | Geladen werden                                | Alle Einstellungen | •     |               |
| Einstellungen laden/speichern                         |                                               | Laden              |       |               |
| Einstellungen auf PC verwalten                        |                                               |                    |       |               |

Abb. 28 Ansicht Einstellungen - Einstellungen laden/speichern

Alle Einstellungen am Controller, z.B. angeschlossene Sensoren und Rechenfunktionen, können in Anwenderprogrammen, so genannten Setups, dauerhaft im Controller und auf einem externen PC gespeichert werden.

- Nach der Programmierung sind alle Einstellungen unter einer Setup-Nr. (1/2/3...8) dauerhaft im
- Controller und auf einem externen PC zu speichern, damit sie beim nächsten Einschalten der C-Box wieder zur Verfügung stehen.

| Einstellungen laden/<br>speichern | Speichern in<br>Setupnummer | 1/2/3 8                         | Ein Klick auf die<br>Schaltfläche speichert<br>die Einstellungen<br>in die ausgewählte<br>Setup-Datei.                               |
|-----------------------------------|-----------------------------|---------------------------------|----------------------------------------------------------------------------------------------------|
|                                   | Laden von<br>Setupnummer    | 1/2/38                          | Ein Klick auf die<br>Schaltfläche lädt die<br>Einstellungen der<br>ausgewählten Setup-<br>Datei.                                     |
|                                   | Geladen wer-<br>den         | Alle Einstellungen              | Alle Einstellungen                                                                                                    |
|                                   |                             | Nur Schnittstelleneinstellungen | Schnittstelleneinstel-<br>lungen beinhalten<br>die Netzwerkeigen-<br>schaften wie z. B. die<br>Baudrate der RS422-<br>Schnittstelle. |
|                                   |                             | Nur Messeinstellungen           | Nur Messeinstellun-<br>gen                                                                                                    |

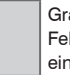

Grau hinterlegte Felder erfordern eine Auswahl.

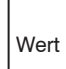

Dunkel umrandete Felder erfordern die Angabe eines Wertes.

#### 5.4.14 Einstellungen auf PC verwalten

Dieses Menü ermöglicht Ihnen, eine Sicherheitskopie der Controllerdaten auf PC zu speichern, oder gespeicherte Setup-Dateien wieder in den Controller einzulesen.

- Speichern Sie die Einstellungen im Controller, bevor Sie Daten exportieren oder importieren, siehe Kap. 5.4.13.
- Gehen Sie in das Menü Einstellungen > Einstellungen laden/speichern > Einstellungen auf PC verwalten.

| Home                             | Einstellungen               | Messung            | Hilfe/Info                 |                       |                                               |                     |                   |                   | C-Box                   | MICRO-EPSILON |
|----------------------------------|-----------------------------|--------------------|----------------------------|-----------------------|-----------------------------------------------|---------------------|-------------------|-------------------|-------------------------|---------------|
| Messprogram                      | າກາ                         | Einstellungen >    | Einstellungen lad          | den/speich            | hem > Einstellunge                            | en auf PC verwalter | n                 |                   |                         |               |
| Sensoren                         |                             |                    |                            |                       |                                               |                     |                   |                   |                         |               |
| Messrate                         |                             | Einste             | llungen                    | 1 auf                 | PC ver                                        | walten              |                   |                   |                         |               |
| Filter / Mittelu<br>Fehlerbehand | ing /<br>flung in der C-Box | C ALLOW MANAGEMENT | J                          |                       |                                               |                     |                   |                   |                         |               |
| Nullsetzen / N                   | /lastern                    |                    |                            |                       |                                               |                     |                   |                   | $\otimes$               |               |
| Digitale Schn                    | ittstellen                  |                    |                            |                       |                                               |                     |                   |                   |                         |               |
| Analogausga                      | ng                          |                    |                            |                       |                                               | Java Platform       | SE 7 U aktivier   | en                |                         |               |
| Ausgabedate                      | nrate                       |                    |                            |                       |                                               |                     |                   |                   |                         |               |
| Synchronisat                     | ion                         |                    |                            |                       |                                               |                     |                   |                   |                         |               |
| Einstellungen                    | laden/speichern             | an                 | Einstellungen              | importie              | eren<br>a dar G Bar ward                      | tan aut ainar Dat   | tai astrona und s | ua dia (1 Rev and | andal Ashtuna the an    |               |
| Einstellur<br>verwalten          | igen auf PC                 |                    | Einstellu<br>Einstellungen | ungen wei<br>exportie | n der C-Box werd<br>erden importiert.<br>eren | ien aus einer Dat   | lei gelesen und a | an die C-Box ges  | sendet. Achtung, Nur pa | ssende        |
| Extras                           |                             |                    | Alle Eins                  | stellunger            | n der C-Box werd                              | den in einer Datei  | i gespeichert.    |                   |                         |               |

Abb. 29 Ansicht Einstellungen - Einstellungen auf PC verwalten

Es erscheint der Link Java Platform SE 7 U aktivieren. Bestätigen Sie mit Ausführen. Folgender Windows-Dialog öffnet sich:

| Einstellungen importieren | Einstellungen exportieren |
|---------------------------|---------------------------|
| 0                         | 95                        |

Abb. 30 Windows-Dialog Einstellungen auf PC verwalten

# Einstellungen importieren

Wenn Sie Einstellungen laden wollen, drücken Sie die Schaltfläche Einstellungen importieren, siehe Abb. 30.

Der Windows-Dialog Einstellungsdatei auswählen öffnet sich:

Wählen Sie die passende Parametersatzdatei (\*.meo) und bestätigen Sie mit Öffnen.

|                | Objekttyp:      | Alle Dateien (*.*) |     | •        | Abbreck  | hen |
|----------------|-----------------|--------------------|-----|----------|----------|-----|
|                | Objektname:     | xul                |     | -        | Öffner   | n   |
| Netzwerk       |                 | m                  |     |          |          | č., |
|                | Aur.dit         |                    |     | 14.11.20 | 14 05/43 |     |
| computer       | a xpcom.dll     |                    |     | 12.05.20 | 14 03:43 |     |
| Computer       | webapp-u        | hinstaller         |     | 14.11.20 | 14 03:42 |     |
|                | webapprt-       | stub               |     | 14.11.20 | 14 03:42 | 1   |
| Bibliotheken   | update-set      | tings              |     | 14.11.20 | 14 00:47 |     |
|                | a) updater      |                    |     | 14.11.20 | 14 04:21 |     |
| 1.1.20         | O updater       |                    |     | 14.11.20 | 14 03:42 |     |
| Desktop        | ssi3.dii        |                    |     | 12.05.20 | 13 00:26 |     |
|                | softokn3.d      | 1                  |     | 14.11.20 | 14 03:42 |     |
| 1000           | softokn3.cl     | ik                 |     | 14.11.20 | 14 03:42 |     |
| uletzt besucht | smime3.dll      |                    |     | 12.05.20 | 13 00:26 |     |
| -1             | a sandboxbr     | oker.dll           |     | 14.11.20 | 14 03:42 |     |
| (P.)           | Name            | 1                  |     | Änderur  | ngsdatum |     |
| Suchen in:     | 📙 Mozilla Firef | юк                 | - 0 | 🕫 🛤 🕶    |          |     |
|                |                 |                    |     |          |          |     |

Abb. 31 Windows-Dialog Einstellungsdatei auswählen

Die Einstellungen der C-Box werden aus der (\*.meo) - Datei gelesen und an die C-Box gesendet.

- Nur passende Einstellungen werden importiert.
- Haben Sie eine falsche Datei ausgewählt, bekommen Sie den Hinweis Importieren der Einstellungen fehlgeschlagen!

# Einstellungen exportieren

Wenn Sie Einstellungen speichern wollen, drücken Sie die Schaltfläche Einstellungen exportieren, siehe Abb. 30.

Es öffnet sich wieder der Windows-Dialog Einstellungsdatei auswählen, siehe Abb. 31. Sie können einen eigenen (\*.meo) - Dateinamen auswählen.

Speichern Sie Ihre Einstellungen ab, indem Sie mit Speichern bestätigen.

Alle Einstellungen der C-Box sind nun in dieser Datei gespeichert und können jederzeit wieder geladen werden.

# 5.4.15 Extras

# 5.4.15.1 Sprache

Gehen Sie in das Menü Einstellungen > Extras > Sprache.

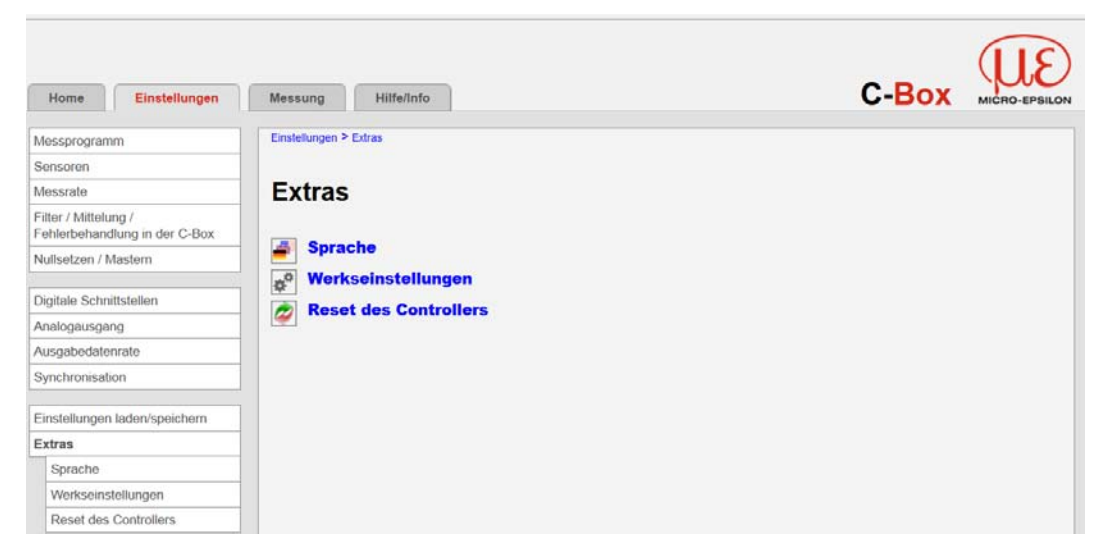

# Abb. 32 Ansicht Einstellungen - Extras

Folgende Menüauswahl steht Ihnen zur Verfügung:

| Grau hinterlegte Extras Sprache Sprachauswahl System Gilt nur für die A   Felder erfordern<br>eine Auswahl. Englisch ge in dieser Wei<br>fläche. |
|----------------------------------------------------------------------------------------------------|
|                                                                                                    |

Wert Dunkel umrandete Felder erfordern die Angabe eines Wertes.

Die Sprachauswahl kann auch über das Menü Home > Sprachauswahl erfolgen, siehe Kap. 5.4.2.

#### 5.4.15.2 Werkseinstellungen

Der Sensor wird in die Werkseinstellung zurückgesetzt. Es werden alle Setups gelöscht und die Default-Parameter geladen.

💌 Gehen Sie in das Menü Einstellungen > Extras > Werkseinstellungen.

| Home Einstellungen                                    | Messung Hilfe/Info                          | C-Box              | MICRO-EPSILON |
|-------------------------------------------------------|---------------------------------------------|--------------------|---------------|
| Messprogramm                                          | Einstellungen > Extras > Werkseinstellungen |                    |               |
| Sensoren                                              | Construction of the second                  |                    |               |
| Messrate                                              | Werkseinstellungen                          |                    |               |
| Filter / Mittelung /<br>Fehlerbehandlung in der C-Box |                                             |                    |               |
| Nullsetzen / Mastern                                  | Nur aktuelles Setup zurücksetzen            |                    |               |
|                                                       | Schnittstelleneinstellungen beibehalten     |                    |               |
| Digitale Schnittstellen                               | 240                                         |                    |               |
| Analogausgang                                         | PRIVACE THERE AND ADDRESS                   |                    |               |
| Ausgabedatenrate                                      | Alle Setups werden überschrieben.           |                    |               |
| Synchronisation                                       |                                             |                    |               |
| Einstellungen laden/speichern                         |                                             | Werkseinstellungen |               |
| Extras                                                |                                             |                    |               |

Treffen Sie bei den Werkseinstellungen folgende Auswahl:

| Vorhaben                                | Checkbox | Bedeutung                                           |  |  |
|-----------------------------------------|----------|-----------------------------------------------------|--|--|
| Nur aktuelles Setup zurücksetzen        | <b>V</b> | Es wird nur das aktuelle Setup gelöscht und die     |  |  |
| Schnittstelleneinstellungen beibehalten |          | Default-Parameter geladen.                          |  |  |
| Nur aktuelles Setup zurücksetzen        | 1        | Aktuelles Setup außer den Schnittstelleneinstellun- |  |  |
| Schnittstelleneinstellungen beibehalten | <b>v</b> | gen wird zurückgesetzt.                             |  |  |
| Nur aktuelles Setup zurücksetzen        |          | Es werden alle Setups gelöscht und die Default-     |  |  |
| Schnittstelleneinstellungen beibehalten |          | Parameter geladen. Die Einstellungen für Sprache,   |  |  |
|                                         |          | Passwort und Ethernet bleiben unverändert.          |  |  |

Bestätigen Sie die Auswahl, indem Sie die Schaltfläche Werkseinstellungen drücken.

# 5.4.15.3 Reset des Controllers

🗈 Gehen Sie in das Menü Einstellungen > Extras > Reset des Controllers.

| Home Einstellungen                                    | Messung Hilfe/Info                             |  |
|-------------------------------------------------------|------------------------------------------------|--|
| Messprogramm                                          | Einstellungen > Extras > Reset des Controllers |  |
| Sensoren                                              |                                                |  |
| Messrate                                              | Reset des Controllers                          |  |
| Filter / Mittelung /<br>Fehlerbehandlung in der C-Box |                                                |  |
| Nullsetzen / Mastern                                  | Angeschlossene Sensoren ebenfalls              |  |
| Digitale Schnittstellen                               |                                                |  |
| Analogausgang                                         | Es wird nur der Controller zurückgesetzt.      |  |
| Ausgabedatenrate                                      |                                                |  |
| Synchronisation                                       | Reset                                          |  |
| Einstellungen laden/speichern                         |                                                |  |

Treffen Sie beim Reset des Controllers folgende Auswahl:

| Vorhaben                                          | Checkbox | Bedeutung                                                               |
|---------------------------------------------------|----------|-------------------------------------------------------------------------|
| Angeschlossene Sensoren ebenfalls<br>zurücksetzen |          | Es wird nur der Controller zurückgesetzt.                               |
| Angeschlossene Sensoren ebenfalls<br>zurücksetzen | <b>V</b> | Controller und alle angeschlossenen Sensoren wer-<br>den zurückgesetzt. |

Bestätigen Sie die Auswahl, indem Sie die Schaltfläche Reset drücken.

Die Schaltfläche Reset führt einen Neustart des Controllers durch. Die Messung wird unterbrochen, nicht gespeicherte Änderungen gehen verloren.

# 5.4.16 Menü Messung

Gehen Sie in das Menü Messung.

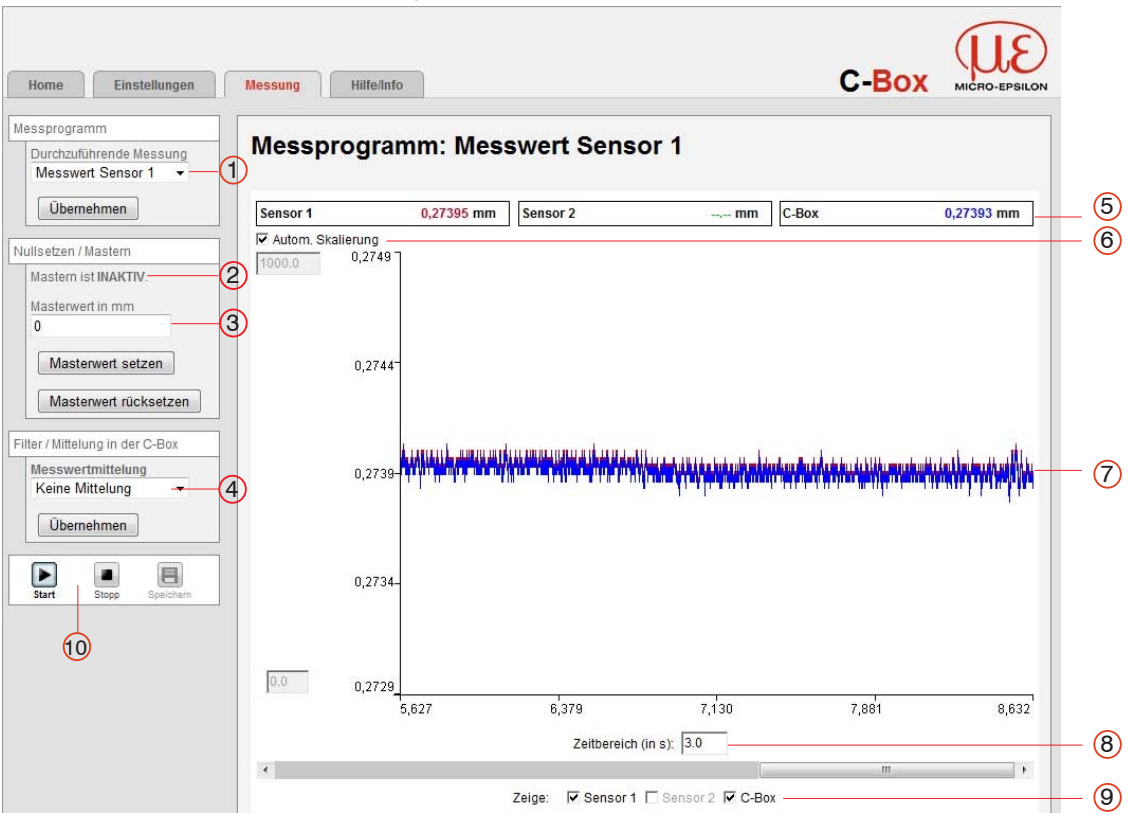

Abb. 33 Ansicht Menü Messung - Messprogramm

Das linke Fenster zeigt folgende Funktionen:

| 1 | Die Durchzuführende Messung, die Sie bereits ausgewählt haben, siehe Kap. 5.4.3, wird ange-<br>zeigt. Sie können das Messprogramm aber auch hier umstellen und mit Übernehmen bestätigen. Es<br>wird automatisch im Untermenü Messprogramm aktualisiert, siehe Kap. 5.4.3.                                                                                                    |                                                                                                    |  |  |  |
|---|----------------------------------------------------------------------------------------------------|----------------------------------------------------------------------------------------------------|--|--|--|
| 2 | Anzeige, ob Mastern AKTIV oder INAKTIV ist, siehe Kap. 5.4.7. Sie können den Masterwert aber auch hier setzen oder rücksetzen und mit Übernehmen bestätigen. Er wird automatisch im Unterme-<br>nü Nullsetzen / Mastern aktualisiert, siehe Kap. 5.4.7.                                                                                                    |                                                                                                    |  |  |  |
| 3 | Der Masterwert kann hier verändert werde                                                                                                    | en, siehe Kap. 5.4.7.                                                                                                    |  |  |  |
| 4 | Anzeige, welche Messwertmittelung gewählt wurde, siehe Kap. 5.4.4. Sie können die Messwertmitte-<br>lung aber auch hier verändern mit Übernehmen bestätigen. Die Mittelungsart wird automatisch im<br>Untermenü Sensoren unter Filter / Mittelung im Sensor bzw. Controller, siehe Kap. 5.4.4, aktualisiert,<br>ebenso im Untermenü Filter / Mittelung / Fehlerbehandlung in der C-Box,<br>siehe Kap. 5.4.6. |                                                                                                    |  |  |  |
| 5 | Über der Grafik werden die aktuellen Messwerte von Sensor 1, Sensor 2 und C-Box zusätzlich ange-<br>zeigt.                                                                                                    |                                                                                                    |  |  |  |
| 6 | Die Schaltfläche Mastern setzt den gewählten Kanal auf Null, wenn im Feld Masterwert in mm = 0 eingegeben wird.                                                                                                    |                                                                                                    |  |  |  |
|   | Automatische Skalierung<br>einschalten:                                                                                                    | Setzen Sie den Haken in die Checkbox Automati-<br>sche Skalierung.                                                                |  |  |  |
|   |                                                                                                    | Die beiden Kästchen sind nun grau hinterlegt.                                                                                     |  |  |  |
|   | Automatische Skalierung<br>ausschalten:                                                                                                    | Nehmen Sie den Haken aus der Checkbox Automa-<br>tische Skalierung raus.                                                          |  |  |  |
|   |                                                                                                    | Es erscheint automatisch der unterste und oberste Wert<br>der Skalierung der y-Achse in den vorher grau hinterlegten<br>Kästchen. |  |  |  |
| - | Devetellung des Greiche Messurentreittelun                                                                                                    | Die Y-Achse kann manuell skaliert werden.                                                                                         |  |  |  |
| 1 | Darstellung des Graphs Messwertmittelur                                                                                                    | lg                                                                                                    |  |  |  |
| 8 | Kästchen Zeitbereich (in s)                                                                                                    |                                                                                                    |  |  |  |

- 9 Die Checkbox Show data channel legt fest, welche Kanäle (Sensor 1, Sensor 2, C-Box) im Diagramm angezeigt werden.
- 10 Durch Drücken des Buttons Start starten Sie die Messwertanzeige. Durch Drücken des Buttons Stop stoppen Sie die Messwertanzeige. Nach dem Stoppen können Sie durch Drücken des Buttons Speichern die Messwertanzeige speichern. Dabei öffnet sich der Windows-Auswahldialog für den Dateinamen und den Speicherort, um die ausgewählten Messwerte in eine \*.meo-Datei zu speichern.

Falls die Sprache auf Deutsch eingestellt ist, werden die Messwerte mit einem Komma als Dezimaltrennzeichen abgespeichert, ansonsten mit einem Punkt.

- Es kann nur eine begrenzte Anzahl aufgenommener Messwerte gespeichert werden (etwa 2.000.000).
- Wenn mehr Messwerte aufgenommen werden, werden die ältesten Messwerte gelöscht.

#### 5.4.17 Menü Hilfe, Infos

Diese Seite enthält Informationen zu Serien- und Versionsnummern, sowie der MAC-Adresse des Controllers und der angehängten Sensoren, und einen Adressblock.

| Home Eins                                                                                       | tellungen | Messung   | Hilfe/Info      |                                    | C-Box | MICRO-EPSILON |
|-------------------------------------------------------------------------------------------------|-----------|-----------|-----------------|------------------------------------|-------|---------------|
| Micro-Epsilon Messtec<br>GmbH & Co. KG<br>Königbacher Str. 15<br>94496 Ortenburg<br>Deutschland | hnik      | Informati | ion Controlle   | r                                  |       |               |
| Tel: +49 8542 / 168 - 0                                                                         | 6         |           | Name            | C-Box                              |       |               |
| Fax: +49 8542 / 168 - 1                                                                         | 90        |           | Seriennummer    | 14380041                           |       |               |
| E-Mail:<br>info@micro-epsilon.de                                                                | 6         |           | Option          | 000                                |       |               |
| Web:                                                                                            |           |           | Artikelnummer   | 2420072                            |       |               |
| www.micro-epsilon.de                                                                            |           |           | Firmwareversion | 0.7.6                              |       |               |
|                                                                                                 |           |           | MAC-Adresse     | 00-0C-12-02-04-5F                  |       |               |
|                                                                                                 |           |           | UUID            | 48CFDA20-FF32-45DB-BD69-70057B7F7A |       |               |

Abb. 34 Menü Hilfe/Info - Ausschnitt 1 - Information Controller

| Name            | ILD2300           |
|-----------------|-------------------|
| Seriennummer    | 14040019          |
| Option          | 000               |
| Artikelnummer   | 4120179           |
| Firmwareversion | 009.106.138       |
| MAC-Adresse     | 00-0C-12-01-16-3D |
| Messbereich     | 20.00mm           |

Abb. 35 Menü Hilfe/Info - Ausschnitt 2 - Information Sensor 1

| Name            | ILD2300           |
|-----------------|-------------------|
| Seriennummer    | 13080023          |
| Option          | 000               |
| Artikelnummer   | 4120178           |
| Firmwareversion | 009.106.138       |
| MAC-Adresse     | 00-0C-12-01-10-EB |

Abb. 36 Menü Hilfe/Info - Ausschnitt 3 - Information Sensor 2

| Information GUI |                                |
|-----------------|--------------------------------|
| Build           | 5749 (Tue Dec 9 08:40:43 2014) |

Abb. 37 Menü Hilfe/Info - Ausschnitt 4 - Information GUI

# 6. Softwareunterstützung mit MEDAQLib

Mit MEDAQLib steht Ihnen eine dokumentierte Treiber-DLL zur Verfügung. Damit binden Sie die C-Box in Verbindung mit der

- der PCI-Interfacekarte IF 2008 oder
- der Ethernet-Karte
- USB

in eine bestehende oder kundeneigene PC-Software ein.

MEDAQLib

- enthält eine DLL, die in C, C++, VB, Delphi und viele weitere Programme importiert werden kann,
- nimmt Ihnen die Datenkonvertierung ab,
- funktioniert unabhängig vom verwendeten Schnittstellentyp,
- zeichnet sich durch gleiche Funktionen für die Kommunikation (Befehle) aus,
- bietet ein einheitliches Übertragungsformat für alle Sensoren von MICRO-EPSILON.

Für C/C++-Programmierer ist in MEDAQLib eine zusätzliche Header-Datei und eine Library-Datei integriert.

Die aktuelle Treiberroutine inklusive Dokumentation finden Sie unter:

www.micro-epsilon.de/download

www.micro-epsilon.de/link/software/medaqlib

# 7. Haftung für Sachmängel

Alle Komponenten des Gerätes wurden im Werk auf die Funktionsfähigkeit hin überprüft und getestet. Sollten jedoch trotz sorgfältiger Qualitätskontrolle Fehler auftreten, so sind diese umgehend an MICRO-EPSILON oder den Händler zu melden.

Die Haftung für Sachmängel beträgt 12 Monate ab Lieferung. Innerhalb dieser Zeit werden fehlerhafte Teile, ausgenommen Verschleißteile, kostenlos instandgesetzt oder ausgetauscht, wenn das Gerät kostenfrei an MICRO-EPSILON eingeschickt wird. Nicht unter die Haftung für Sachmängel fallen solche Schäden, die durch unsachgemäße Behandlung oder Gewalteinwirkung entstanden oder auf Reparaturen oder Veränderungen durch Dritte zurückzuführen sind. Für Reparaturen ist ausschließlich MICRO-EPSILON zuständig.

Weitergehende Ansprüche können nicht geltend gemacht werden. Die Ansprüche aus dem Kaufvertrag bleiben hierdurch unberührt. MICRO-EPSILON haftet insbesondere nicht für etwaige Folgeschäden. Im Interesse der Weiterentwicklung behalten wir uns das Recht auf Konstruktionsänderungen vor.

# 8. Service, Reparatur

Bei einem Defekt an der C-Box:

- Speichern Sie nach Möglichkeit die aktuellen Einstellungen der C-Box in einem Parametersatz, um nach der Reparatur die Einstellungen wieder in die C-Box laden zu können.
- Senden Sie bitte die C-Box zur Reparatur oder zum Austausch ein.

Das Öffnen der C-Box ist nur dem Hersteller vorbehalten. Bei Störungen, deren Ursachen nicht eindeutig erkennbar sind, senden Sie bitte immer das gesamte Messsystem an

# MICRO-EPSILON MESSTECHNIK

GmbH & Co. KG Königbacher Str. 15 94496 Ortenburg / Deutschland

Tel. +49 (0) 8542 / 168-0 Fax +49 (0) 8542 / 168-90 info@micro-epsilon.de www.micro-epsilon.de

# 9. Außerbetriebnahme, Entsorgung

Entfernen Sie das Versorgungs- und Ausgangskabel an der C-Box.

Durch falsche Entsorgung können Gefahren für die Umwelt entstehen.

Entsorgen Sie das Gerät, dessen Komponenten und das Zubehör sowie die Verpackungsmaterialien entsprechend den einschlägigen landesspezifischen Abfallbehandlungs- und Entsorgungsvorschriften des Verwendungsgebietes.

# Anhang

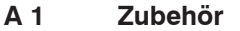

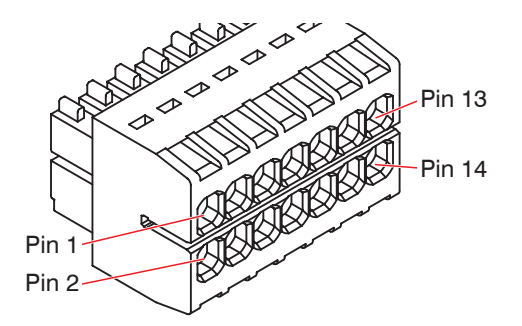

Kabelklemme geeignet für

- Leiterart eindrähtig/feindrähtig, Querschnitt von 0,08 ... 1,5 mm<sup>2</sup>
- Leiterart feindrähtig (mit Aderendhülse mit/ohne Kunststoffkragen), Querschnitt von 0,25 ... 1 mm<sup>2</sup>

Abb. 38 Pin-Belegung 14-pol. Kabelklemme, Typ WAGO 713-1107

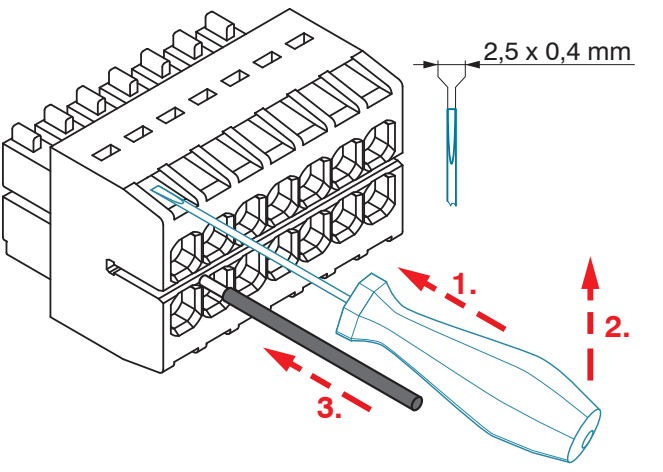

Befestigen Sie die Kabelklemme nach Möglichkeit in einem Schraubstock.

1. Führen Sie die Klinge des Schraubendrehers (Zubehör) in die Betätigungsöffnung ein. Klingenbreite max. 2,5 x 0,4 mm.

2. Heben Sie den Schraubendreher leicht an.

3. Führen Sie den Anschlussdraht in die Klemme ein.

4. Ziehen Sie den Schraubendreher ab.

Abb. 39 Arbeitsschritte für das Verdrahten der Kabelklemme

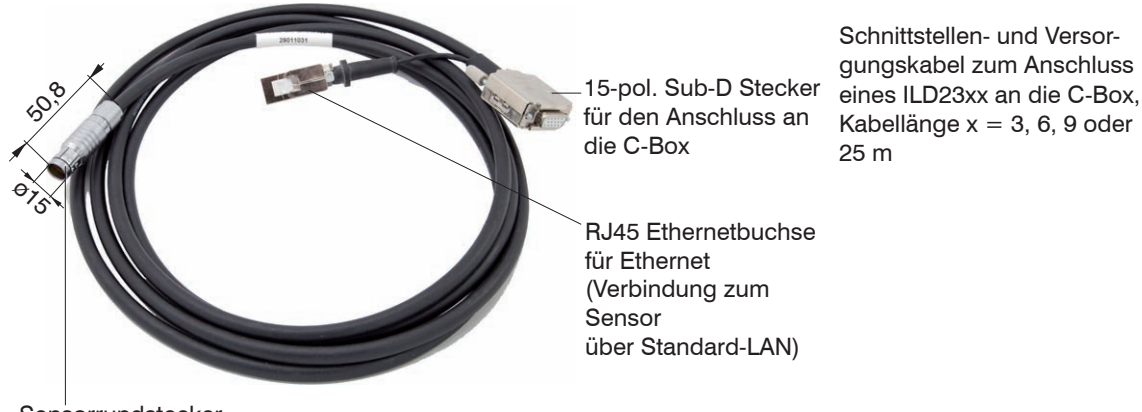

Sensorrundstecker

Abb. 40 PC2300-3/C-Box/RJ45 Versorgungs- und Schnittstellenkabel

Über die RJ45 Ethernetbuchse kann man über das Webinterface oder ASCII Einstellungen am Sensor vornehmen.
# A 2 ASCII-Kommunikation mit Sensor

## A 2.1 Allgemein

Die ASCII-Befehle können über die Schnittstellen RS422, USB oder Ethernet an die C-Box gesendet werden. Alle Befehle, Eingaben und Fehlermeldungen erfolgen in Englisch. Ein Befehl besteht immer aus dem Befehlsnamen und Null oder mehreren Parametern, die durch Leerzeichen getrennt sind und mit CR LF (entspricht \r\n) abgeschlossen werden.

Das Echo ist immer aktiv, d. h.:

- Bei einem Kommando zum Setzen von Parametern kommt als Antwort erst der Kommandoname und anschließend OK bzw. Fehler und schließlich der Prompt zurück.
- Bei einem Kommando zum Lesen von Parametern kommt als Antwort erst der Kommandoname und anschließend der Parameterwert und schließlich der Prompt zurück.
- Bei einem Kommando mit mehrzeiliger Antwort kommt als Antwort erst der Kommandoname und in den nächsten Zeilen die Parameter zurück.

## A 2.2 Schnittstellenparameter RS422

- Baudraten: 115.200 (Default), 8.000.000, 4.000.000, 3.500.000, 3.000.000, 2.500.000, 2.000.000, 1.500.000, 921.600, 691.200, 460.800, 230.400, 9.600 Baud
- Parität: keine
- Datenbits: 8
- Stoppbit: 1

## A 2.3 Datenprotokoll

Alle zur gleichen Zeit auszugebenden Werte, werden für eine Übertragung zu einem Frame zusammengefasst. Maximal sind 6 Werte/Frame möglich. Die Messwerte werden über TCP/IP mit 32 Bit, über RS422 und USB mit maximal 18 Datenbit übertragen.

Struktur eines Messwert-Frames:

- Sensor 1 Value
- Sensor 1 Additional
- Sensor 2 Value
- Sensor 2 Additional
- C-Box Value
- C-Box Additional

Bei der Ethernet-Übertragung wird bei jedem Paket ein Header und anschließend eine Folge von Datenframes übertragen.

Der Header besteht aus:

- Präambel (32 Bit): MEAS
- Artikelnr (32 Bit)
- Seriennr (32 Bit)
- Flags1 (32 Bit), schon beschrieben
- Flags2 (32 Bit), momentan ohne Funktion
- Bytes per Frame (16 Bit) / Anzahl Frames im Paket (16 Bit)
- Framezähler (32 Bit)

Die Datenframes im Paket sind immer komplett (es kann also kein Frame auf mehrere Pakete verteilt sein) Jeder Frame besteht aus seinen gewählten Messwerten (bis zu sechs). Jeder Messwert hat wiederum 32 Bit.

Die gültigen Wertebereiche für Sensor- und C-Box Werte sind wie folgt:

- Über RS422/USB:
  - Sensormesswerte und -zusatzwerte abhängig vom Sensor (RS422-Übertragung), siehe auch Betriebsanleitung optoNCDT 2300, Kapitel 7.5 Datenausgabe.
  - C-Box Messwerte von 0 .. 131071, ab 262073 ... 262143 (18 Bit) Fehlerwerte
  - C-Box Zusatzwerte von 0 .. 262143 (18 Bit)
- Über TCP/IP (Ethernet):
  - Sensormesswerte und -zusatzwerte abhängig vom Sensor (RS422-Übertragung), siehe auch Betriebsanleitung optoNCDT 2300, Kapitel 7.5 Datenausgabe.

Es wird jedoch ein zusätzliches Hi Byte (0x00) übertragen, um die 32 Bit einzuhalten.

- C-Box Messwerte von INT\_MIN (-2147483648) bis INT\_MAX (2147483647)-11, INT\_MAX-10 bis INT\_MAX sind Fehlerwerte
- C-Box Zusatzwerte von INT\_MIN bis INT\_MAX

| Flag-Bit | Beschreibung        | Flag-Bit | Beschreibung                                |
|----------|---------------------|----------|---------------------------------------------|
| 0        | Sensor 1 Value      | 4        | C-Box Value                                 |
| 1        | Sensor 1 Additional | 5        | C-Box Additional                            |
| 2        | Sensor 2 Value      | 6, 7     | Typ Additional (00= Counter, 01= Timestamp) |
| 3        | Sensor 2 Additional | 8 bis 31 | 0                                           |

Abb. 41 Beschreibung Flags 1 (Ethernet)

| Flag-Bit | Beschreibung |
|----------|--------------|
| 0 bis 31 | 0            |

Abb. 42 Beschreibung Flags 2 (Ethernet)

| Wert                 | Schnittstelle                 | Wertebereich           |
|----------------------|-------------------------------|------------------------|
| Sensor 1 Value,      | RS422/USB                     | 0 262072               |
| C-Box Value          | Ethernet -INT_MAX INT_MAX -11 | -2147483647 2147483636 |
| Sensor 1 Additional, | RS422/USB                     | 0 262143               |
| C-Box Additional     | Ethernet: -INT_MAX INT_MAX    | -2147483647 2147483647 |

Abb. 43 Gültige Wertebereiche (roh)

| Wert            | Schnittstelle                 | Wertebereich          |
|-----------------|-------------------------------|-----------------------|
| Sensor 1 Value, | RS422/USB                     | 262073 262143         |
| C-Box Value     | Ethernet: INT_MAX -10 INT_MAX | 2147483637 2147483647 |

Abb. 44 Fehlerbereiche (roh)

| Wert                            | Schnittstelle | Berechnung                                                                | Einheit |
|---------------------------------|---------------|---------------------------------------------------------------------------|---------|
| C-Box Value                     | RS422/USB     |                                                                           | [mm]    |
|                                 | Wert =        | Digital * (C-Box Range Max - C-Box Range Min)<br>131072.0 + C-Box Range M | lin     |
|                                 | Ethernet      | Wert = $\frac{\text{Digital}}{1.0e+006}$                                  | [mm]    |
| C-Box Additional<br>(Timestamp) | RS422/USB     | Wert = $\frac{\text{Digital (Linksshift um 8 bits)}}{1.0e+006}$           | [s]     |
|                                 | Ethernet      | Wert = $\frac{\text{Digital (unsigned int)}}{1.0e+006}$                   | [s]     |
| C-Box Additional                | RS422/USB     | Digital                                                                   | ohne    |
| (Counter)                       | Ethernet      | Digital (unsigned int)                                                    | ohne    |

Abb. 45 Berechnung der Werte

Bei einem Neustart oder nach einer Konfigurationsänderung an der C-Box initialisiert diese die Sensoren und die Messung beginnt neu.

| Gruppe    | Kapitel        | Kurzinfo                          |
|-----------|----------------|-----------------------------------|
| A 2.5.1   | Kap. A 2.5.1   | Controllerinformation             |
| A 2.5.2   | Kap. A 2.5.2   | Sensor suchen                     |
| A 2.5.3   | Kap. A 2.5.3   | Sensorinformation                 |
| A 2.5.4   | Kap. A 2.5.4   | Alle Einstellungen auslesen       |
| A 2.5.5   | Kap. A 2.5.5   | Spracheinstellung                 |
| A 2.5.6   | Kap. A 2.5.6   | Synchronisation                   |
| A 2.5.7   | Kap. A 2.5.7   | Controller booten                 |
| A 2.5.8   | Kap. A 2.5.8   | Triggerung                        |
| A 2.5.8.1 | Kap. A 2.5.8.1 | Triggerauswahl                    |
| A 2.5.8.2 | Kap. A 2.5.8.2 | Triggerpegel                      |
| A 2.5.8.3 | Kap. A 2.5.8.3 | Anzahl der auszugebenen Messwerte |
| A 2.5.8.4 | Kap. A 2.5.8.4 | Softwaretriggerimpuls             |
| A 2.5.8.5 | Kap. A 2.5.8.5 | Trigger Werte ausgeben            |
| A 2.5.9   | Kap. A 2.5.9   | Ethernet                          |
| A 2.5.10  | Kap. A 2.5.10  | Einstellung des Messwertservers   |
| A 2.5.11  | Kap. A 2.5.11  | Übertragungsrate                  |
| A 2.5.12  | Kap. A 2.5.12  | Parameter speichern               |
| A 2.5.13  | Kap. A 2.5.13  | Parameter laden                   |
| A 2.5.14  | Kap. A 2.5.14  | Werkseinstellungen                |
| A 2.5.15  | Kap. A 2.5.15  | Messmode                          |
| A 2.5.16  | Kap. A 2.5.16  | Messrate                          |
| A 2.5.17  | Kap. A 2.5.17  | Messwertmittelung Controller      |
| A 2.5.18  | Kap. A 2.5.18  | Messwertmittelung Sensor          |

# A 2.4 Übersicht Befehle

| A 2.5.19 | Kap. A 2.5.19 | Mastern / Nullsetzen                    |
|----------|---------------|-----------------------------------------|
| A 2.5.20 | Kap. A 2.5.20 | Auswahl Digitalausgang                  |
| A 2.5.21 | Kap. A 2.5.21 | Ausgabe-Datenrate                       |
| A 2.5.22 | Kap. A 2.5.22 | Ausgabewerte skalieren                  |
| A 2.5.23 | Kap. A 2.5.23 | Fehlerbehandlung                        |
| A 2.5.24 | Kap. A 2.5.24 | Datenauswahl für RS422                  |
| A 2.5.25 | Kap. A 2.5.25 | Datenauswahl für USB                    |
| A 2.5.26 | Kap. A 2.5.26 | Datenauswahl für Ethernet               |
| A 2.5.27 | Kap. A 2.5.27 | Datenauswahl zusätzliche Werte          |
| A 2.5.28 | Kap. A 2.5.28 | Datenauswahl für Analogausgang          |
| A 2.5.29 | Kap. A 2.5.29 | Wertebereich Analogausgang              |
| A 2.5.30 | Kap. A 2.5.30 | Analogausgang skalieren                 |
| A 2.5.31 | Kap. A 2.5.31 | Befehl an angeschlossenen Sensor senden |
| A 2.5.32 | Kap. A 2.5.32 | Laserabschaltung                        |
| A 2.5.33 | Kap. A 2.5.33 | C-Box finden                            |
| A 2.6    | Kap. A 2.6    | Fehlerwerte über RS422/USB              |
| A 2.7    | Kap. A 2.7    | Fehlerwerte über Ethernet               |

## A 2.5 Befehle

## A 2.5.1 Controllerinformation

#### GETINFO

Abfragen der Controller-Information. Ausgabe siehe Beispiel:

| ->GETINFO    |                   |
|--------------|-------------------|
| Name:        | C-Box             |
| Serial:      | 1000001           |
| Option:      | 000               |
| Article:     | 2420072           |
| MAC-Address: | 00-0C-12-01-06-08 |
| Version:     | xxx.xxx.xxx.xx    |
| ->           |                   |

# A 2.5.2 Sensor suchen

SCAN1

Der Controller sucht nach angeschlossenen Sensoren an der Buchse Sensor 1.

Der Befehl SCAN2 veranlasst den Controller nach angeschlossenen Sensoren an der Buchse Sensor 2 zu suchen.

#### A 2.5.3 Sensorinformation

#### GETINF01

Liefert Informationen über den an der Buchse Sensor 1 angeschlossenen Sensor. Beispiel einer Antwort, wenn ein ILD2300 angeschlossen ist:

```
->GETINFO1
Name: ILD2300
Serial: 11020009
Option: 001
Article: 2418004
MAC-Address: 00-0C-12-01-06-08
Version: 004.093.087.02
Measuring range: 20 mm
...
Imagetype: User
->
```

Wurde der Sensor an der C-Box nicht erkannt, wird der Fehler E39 no sensor found ausgegeben. Der Befehl GETINFO2 liefert Informationen über den an der Buchse Sensor 2 angeschlossenen Sensor.

#### A 2.5.4 Alle Einstellungen auslesen

PRINT [ALL]

Print dient der Ausgabe aller Abfragekommandos, je Zeile eine Antwort mit Kommandonamen voran.

Im Detail sind das: SYNC, IPCONFIG, MEASTRANSFER, BAUDRATE, MEASMODE, MEASRATE, AVERAGE, AVERAGE1, AVERAGE2, MASTERMV, OUTPUT, OUTREDUCE, OUTSCALE\_RS422\_USB, OUTHOLD, OUT\_RS422, OUT\_USB, OUT\_ETH, OUT\_ADDITIONAL, ANALOGOUT, ANALOGRANGE, ANALOGSCALE, LASER-POW1, LASERPOW2, LANGUAGE

- ALL: Liefert auch die Antwort zu GETINFO, GETINFO1 und GETINFO2 in mehreren Zeilen, die erste Zeile enthält den Kommandonamen

## A 2.5.5 Spracheinstellung

LANGUAGE BROWSER | ENGLISH | GERMAN

Sprache der angezeigten Webseiten.

- BROWSER bedeutet Default-Sprache

# A 2.5.6 Synchronisation

SYNC NONE | INTERNAL | EXTERNAL [LLL | HLL]

- NONE: Sensoren werden nicht synchronisiert, die C-Box läuft mit eigenem Takt und nimmt gerade verfügbare Sensorwerte.
- INTERNAL: C-Box erzeugt Sync-Impuls
- EXTERNAL: Externer Sync-Impuls wird zu den Sensoren durchgeschleift
  - Bei einer externen Triggerung kann noch zwischen Low Level Logic (LLL) und High Level Logic (HLL) umgeschaltet werden.
  - Low Level Logic (0 ... 0,7 bis 2,8 ... 30)
  - High Level Logic (0 ... 3 bis 8 ... 30)

# A 2.5.7 Controller booten

RESET [ALL]

Die C-Box wird neu gestartet.

- ALL: Auch die Sensoren neu starten.

# A 2.5.8 Triggerung

# A 2.5.8.1 Triggerauswahl

TRIGGER NONE | EDGE | PULSE | SOFTWARE

Auswahl des Triggermode

- NONE: Keine Triggerung
- EDGE: Flankentriggerung über TRG-IN (Messwerte-Ausgabe abhängig vom TRIGGERCOUNT)
- PULSE: Gate-Triggerung über TRG-IN (kontinuierliche Messwerte-Ausgabe, solange TRG-IN aktiv ist.)
- SOFTWARE: Triggerung über den Befehl TRIGGERSW (Messwerte-Ausgabe abhängig vom TRIGGER-COUNT)

Default = NONE

## A 2.5.8.2 Triggerpegel

```
TRIGGERLEVEL HIGH LOW LLL HLL
```

Legt den aktiven Logiklevel sowie die Schaltschwelle für den Trigger-Eingang fest.

- HIGH|LOW: aktiver Logiklevel
- LLL | HLL: Schaltschwelle
  - LLL = High Level Logic ==> LO = 0..0,7 Volt, HI = 8..30 Volt)
  - HLL = High Level Logic ==> LO = 0..3 Volt, HI = 8..30 Volt)

```
Default = HIGH LLL
```

#### A 2.5.8.3 Anzahl der auszugebenden Messwerte

TRIGGERCOUNT 0 | 1...16382 | INFINITE | 16383

Legt fest, wie viele Messwerte nach einem Triggerereignis ausgegeben werden.

- 1...16382: Anzahl der auszugebenden Messwerte nach dem Triggerereignis
- INFINITE | 16383: Start der kontinuierlichen Messwertausgabe nach einem Triggerereignis
- 0: Stoppt die kontinuierliche Messwertausgabe

Default = 1

## A 2.5.8.4 Softwaretriggerimpuls

#### TRIGGERSW

Generierung einer Software-Triggerung. Ist in der Triggerauswahl nicht SOFTWARE ausgewählt, so wird die Fehlermeldung "E43 triggermode SOFTWARE disabled" ausgegeben.

Wird bei aktiver Messwertausgabe das Kommando erneut gesendet, so wird die Triggerung gestoppt und die Messwertausgabe beendet.

## A 2.5.8.5 Trigger alle Werte ausgeben

OUT\_ADDITIONAL C-BOXCOUNTER C-BOXTIMESTAMP TRG-IN

Einstellung, welcher Wert als Zusatzwert der C-Box ausgegeben werden soll.

- C-BOXTIMESTAMP: Zeitstempel der C-Box
- C-BOXCOUNTER: Messwertzähler der C-Box
- TRG-IN: Zustand vom Triggereingang (0 = inaktiv, 1 = aktiv)

```
Bei der Ethernet-Datenausgabe wird im Flags1 mit Bit6+7 die Einstellung vom OUT_ADDITIONAL ausgegeben (00 = Counter, 01 = Timestamp, 10 = TRG-IN)
```

Default = C-BOXCOUNTER

Die neue Trigger-Funktion nutzt den gleichen Eingang wie die Sync-Funktion, deshalb kann nur eine der beiden Funktionen aktiv sein:

Ist SYNC auf EXTERNAL eingestellt, und der TRIGGER soll auf EDGE oder PULSE eingestellt werden, so wird ein Fehler ausgegeben.

Ist der TRIGGER auf EDGE oder PULSE eingestellt und SYNC soll auf EXTERNAL eingestellt werden, so wird ein Fehler ausgegeben.

Ist SYNC auf NONE oder INTERNAL eingestellt, so kann der TRIGGER auf EDGE oder PULSE eingestellt werden.

Ist der TRIGGER auf NONE oder SOFTWARE eingestellt, so kann der SYNC auf EXTERNAL eingestellt werden.

#### A 2.5.9 Ethernet

IPCONFIG DHCP STATIC [<IPAdresse> [<Netmask> [<Gateway>]]]

Einstellen der Ethernet-Schnittstelle.

- DHCP: IP-Adresse und Gateway wird automatisch per DHCP abgefragt. Steht kein DHCP-Server zur Verfügung wird nach ca. 30 Sekunden eine LinkLocal Adresse gesucht.
- STATIC: Setzen einer IP-Adresse, der Netzmaske und des Gateways im Format xxx.xxx.xxx

Werden IP-Adresse, Netzmaske und/oder Gateway nicht mit angegeben, bleiben deren Werte unverändert.

#### A 2.5.10 Einstellung des Messwertservers

```
MEASTRANSFER SERVER/TCP [<PORT>]
```

Bei Messwertausgabe über Ethernet: aktuell ist nur TCP-Server vorgesehen.

- Der Port ist zwischen 1024 und 65535 frei wählbar.

## A 2.5.11 Übertragungsrate

```
BAUDRATE <Baudrate>
```

Einstellung der Schnittstellen-Baudrate zum PC. Mögliche Varianten: 115.200 (Default), 8.000.000, 4.000.000, 3.500.000, 3.000.000, 2.500.000, 1.500.000, 921.600, 691.200, 460.800, 230.400, 9.600 Baud

#### A 2.5.12 Parameter speichern

STORE 1 2 3 4 5 6 7 8

Speichern der aktuellen Parameter unter der angegebenen Nummer im Flash. Beim Neustart der C-Box wird immer der zuletzt gespeicherte Datensatz geladen.

#### A 2.5.13 Parameter laden

```
READ ALL DEVICE MEAS 1 2 3 4 5 6 7 8
```

Lesen der Parameter unter der angegebenen Nummer aus dem Flash. Zusätzlich muss der Umfang der zu ladenden Daten angegeben werden:

- ALL: Es werden alle Parameter geladen.
- DEVICE: Es werden nur die Geräte-Grundeinstellungen geladen (Schnittstellenparameter).
- MEAS: Es werden nur die Messeinstellungen geladen (alle Eigenschaften für die Messung).

## A 2.5.14 Werkseinstellungen

```
SETDEFAULT [ALL] [NODEVICE]
```

Setzen der Defaultwerte (Rücksetzen auf Werkseinstellung).

- ALL: Es werden alle Setups gelöscht und die Default-Parameter geladen, andernfalls wird nur das aktuelle Setup gelöscht.
- NODEVICE: Die Einstellungen der IP-Adresse und der RS422-Baudrate bleiben temporär erhalten.

### A 2.5.15 Messmode

MEASMODE SENSOR1VALUE | SENSOR12THICK | SENSOR12STEP

Messmodus setzen, möglich sind:

- SENSOR1VALUE: Messwert von Sensor 1.
- THICKSENSOR12: die Messwerte von Sensor 1 und Sensor 2 werden vom Messbereich subtrahiert und beide Ergebnisse miteinander addiert. Wenn die Masterung aktiv ist, werden beide Werte vom internen Masterungsoffset subtrahiert.
- STEPSENSOR12: Differenz aus Messwert von Sensor 1 minus Messwert von Sensor 2.

#### A 2.5.16 Messrate

MEASRATE x.xxx

Messfrequenz in kHz mit drei Nachkommastellen.

Erlaubt sind nur Messraten, die die Sensoren unterstützen. Bei deaktivierter Synchronisierung sind Werte zwischen 0.400 und 80.000 erlaubt.

## A 2.5.17 Messwertmittelung Controller

AVERAGE NONE | MOVING | RECURSIVE | MEDIAN [<Mittelwerttiefe>]

Ausgangsmittelung der C-Box. Der Mittelwert wirkt auf den C-Box Messwert an allen Schnittstellen, auch analog.

- MOVING: Gleitender Mittelwert (Mittelwerttiefe 2, 4, 8, 16, 32, 64, 128, 256 und 512 möglich).
- RECURSIVE: Rekursiver Mittelwert (Mittelwerttiefe 2, 4, 8, ..., 32768)
- MEDIAN: Median (Mittelwerttiefe 3, 5, 7 und 9 möglich)

## A 2.5.18 Messwertmittelung Sensor

AVERAGE1 NONE | MOVING | RECURSIVE | MEDIAN [<Mittelwerttiefe>]

Mittelung in den Sensoren. Der Mittelwert wirkt immer auf alle auszugebenden Abstands- und Differenz-Werte.

- MOVING: Gleitender Mittelwert 1
- RECURSIVE: Rekursiver Mittelwert<sup>1</sup>
- MEDIAN: Median<sup>1</sup>
- Der Befehl AVERAGE2 NONE | MOVING | RECURSIVE | MEDIAN [<Mittelwerttiefe>] stellt die Mittelung den an der Buchse Sensor 2 angeschlossenen Sensor ein.

1) Nur solche Werte möglich, die auch vom Sensor unterstützt werden.

#### A 2.5.19 Mastern / Nullsetzen

MASTERMV NONE | MASTER <Masterwert>

#### Mastern des C-BOXVALUE.

- NONE: Beendet das Mastern
- MASTER: Setzen des aktuellen Messwertes als Masterwert
  - Masterwert in Millimeter (min: -1024.0 mm, max: 1024.0 mm)
  - Ist der Masterwert 0, so hat die Funktion Mastern die gleiche Funktion wie das Nullsetzen.

# A 2.5.20 Auswahl Digitalausgang

OUTPUT NONE | RS422 | ETHERNET | HTTP | USB

Aktiviert die Datenausgabe an der gewünschten Schnittstelle.

- NONE: Keine Messwertausgabe
- RS422: Ausgabe der Messwerte über RS422
- ETHERNET: Ausgabe der Messwerte über Ethernet
- HTTP: Ausgabe der Messwerte über die Webseite der C-Box
- USB: Ausgabe der Messwerte über USB

## A 2.5.21 Ausgabe-Datenrate

```
OUTREDUCE <Ausgabereduzierung> ([ANALOG] [RS422] [USB] [ETHERNET]) | NONE
```

Reduziert die Messwertausgabe für alle verfügbaren Schnittstellen.

- 1: Gibt jeden Messwert aus
- 2 ... 1000: Ausgabe jedes n-ten Messwertes

# A 2.5.22 Ausgabewerte skalieren

```
OUTSCALE_RS422_USB STANDARD | (TWOPOINT <Minimaler Messwert> <Maximaler Messwert>)
```

Einstellung der Skalierung des C-BOXVALUE über RS422 und USB.

Die Standard-Skalierung ist für Abstand/Stufe 0 bis MB (Sensor1) und für Dickenmessung 0 bis MB (Sensor1) + MB (Sensor2) (MB=Messbereich).

Der minimale und maximale Messwert muss in Millimetern angegeben werden. Der verfügbare Ausgabebereich des RS422/USB Ausgangs wird dann zwischen dem minimalen und maximalen Messwert gespreizt. Der minimale und maximale Messwert muss zwischen -1024.0 und 1024.0 mm liegen mit vier Nachkommastellen. Der Max-Wert muss größer als der Min-Wert sein.

## A 2.5.23 Fehlerbehandlung

```
OUTHOLD NONE 0 <Anzahl>
```

Einstellen des Verhaltens der Messwertausgabe im Fehlerfall für den C-Box-Messwert, nicht für die Sensorwerte.

- NONE: Kein Halten des letzten Messwertes, Ausgabe des Fehlerwertes.
- 0: Unendliches Halten des letzten Messwertes.
- Anzahl: Halten des letzten Messwertes über Anzahl Messzyklen hinweg; danach wird ein Fehlerwert (maximal 1024) ausgegeben.

#### A 2.5.24 Datenauswahl für RS422

```
OUT_RS422 NONE ([SENSOR1VALUE][SENSOR1ADDITIONAL][SENSOR2VALUE][SENSOR2ADDITIO-NAL][C-BOXVALUE][C-BOXADDITIONAL])
```

Einstellung, welche Werte über RS422 ausgeben werden sollen.

- NONE: Keine Ausgabe eines Abstandes
- SENSOR1VALUE: Messwert des Sensor 1
- SENSOR1ADDITIONAL: Zusatzwert des Sensor 1
- SENSOR2VALUE: Messwert des Sensor 2
- SENSOR2ADDITIONAL: Zusatzwert des Sensor 2
- C-BOXVALUE: Berechneter Wert der C-Box
- C-BOXADDITIONAL: Zusatzwert der C-Box

## A 2.5.25 Datenauswahl für USB

OUT\_USB NONE | ([SENSOR1VALUE][SENSOR1ADDITIONAL][SENSOR2VALUE][SENSOR2ADDITIO-NAL][C-BOXVALUE][C-BOXADDITIONAL])

Einstellung, welche Werte über USB ausgeben werden sollen.

- NONE: Keine Ausgabe eines Abstandes
- SENSOR1VALUE: Messwert des Sensor 1
- SENSOR1ADDITIONAL: Zusatzwert des Sensor 1
- SENSOR2VALUE: Messwert des Sensor 2
- SENSOR2ADDITIONAL: Zusatzwert des Sensor 2
- C-BOXVALUE: Berechneter Wert der C-Box
- C-BOXADDITIONAL: Zusatzwert der C-Box

## A 2.5.26 Datenauswahl für Ethernet

```
OUT_ETH NONE | ([SENSOR1VALUE][SENSOR1ADDITIONAL][SENSOR2VALUE][SENSOR2ADDITIO-
NAL][C-BOXVALUE][C-BOXADDITIONAL])
```

Einstellung, welche Werte über Ethernet ausgeben werden sollen.

- NONE: Keine Ausgabe eines Abstandes
- SENSOR1VALUE: Messwert des Sensor 1
- SENSOR1ADDITIONAL: Zusatzwert des Sensor 1
- SENSOR2VALUE: Messwert des Sensor 2
- SENSOR2ADDITIONAL: Zusatzwert des Sensor 2
- C-BOXVALUE: Berechneter Wert der C-Box
- C-BOXADDITIONAL: Zusatzwert der C-Box

#### A 2.5.27 Datenauswahl zusätzliche Werte

OUT\_ADDITIONAL C-BOXCOUNTER C-BOXTIMESTAMP

Einstellung, welcher Wert als Zusatzwert der C-Box ausgegeben werden soll.

- C-BOXTIMESTAMP: Zeitstempel der C-Box
- C-BOXCOUNTER: Messwertzähler der C-Box

## A 2.5.28 Datenauswahl für Analogausgang

ANALOGOUT SENSOR1VALUE | SENSOR2VALUE | C-BOXVALUE | FIXED [Wert]

Auswahl des Signals, das über den Analogausgang ausgegeben werden soll.

- Bei FIXED wird der Spannungs-/Stromwert mit vier Nachkommastellen angegeben.

## A 2.5.29 Wertebereich Analogausgang

ANALOGRANGE NONE | 0-5V | 0-10V | -5-5V | -10-10V | 4-20mA

- NONE: Keine Analogausgabe (inaktiv)
- 0 5 V: Der Analogausgang gibt eine Spannung von 0 bis 5 Volt aus.
- 0 10 V: Der Analogausgang gibt eine Spannung von 0 bis 10 Volt aus.
- -5 5 V: Der Analogausgang gibt eine Spannung von -5 bis 5 Volt aus.
- -10 10 V: Der Analogausgang gibt eine Spannung von -10 bis 10 Volt aus.
- 4 20 mA: Der Analogausgang gibt eine Stromstärke von 4 bis 20 Milliampere aus.

#### A 2.5.30 Analogausgang skalieren

ANALOGSCALE STANDARD (TWOPOINT <Minimaler Messwert> <Maximaler Messwert>)

Einstellung der Skalierung des Analogausgangs.

Die Standard-Skalierung ist für Abstände 0 - MB bzw. - MB/2 bis MB/2 und für Dickenmessung auf 0 bis 2 MB (MB=Messbereich) ausgelegt.

Ist der minimale und maximale Messwert ,0<sup>4</sup>, so wird die Standardskalierung verwendet.

Der minimale und maximale Messwert muss in Millimetern angegeben werden. Der verfügbare Ausgabebereich des Analogausgangs wird dann zwischen dem minimalen und maximalen Messwert gespreizt.

Der minimale und maximale Messwert muss zwischen -1024.0 und 1024.0 mm liegen mit vier Nachkommastellen.

Der minimale und maximale Messwert wird mit vier Nachkommastellen verarbeitet.

#### A 2.5.31 Befehl an angeschlossenen Sensor senden

TUNNEL1 <Kommando für Sensor 1>

Das Kommando ist in Anführungszeichen eingeschlossen und wird von der C-Box mit einem <CRLF> versehen an den angeschlossenen Sensor an Buchse Sensor 1 geschickt. Die Antwort des Sensors wird in Anführungszeichen verpackt und zurückgegeben.

Wenn kein Prompt kommt, dann wird bis zu 15000 ms auf die Antwort gewartet und anschließend ein Fehler zurückgegeben.

Ist kein Sensor in der C-Box erkannt worden, kommt sofort eine Fehlermeldung zurück.

Beispiel einer Tunnelkommunikation, das Echo im Sensor ist abgeschaltet:

| Kommando: | TUNNEL1 "LASERPOW" <crlf< th=""><th>&gt;</th></crlf<>          | >                                                   |
|-----------|----------------------------------------------------------------|-----------------------------------------------------|
| Antwort:  | TUNNEL1 "LASERPOW FULL"                                        | <crlf>-&gt;</crlf>                                  |
| Kommando: | TUNNEL1 "LASERPOW FULL"                                        | <crlf></crlf>                                       |
| Antwort:  | TUNNEL1 " <crlf>"<crlf>-</crlf></crlf>                         | >                                                   |
| Kommando: | TUNNEL1 "GETINFO" <crlf></crlf>                                |                                                     |
| Antwort:  | TUNNEL1 " <crlf><crlf>Na<br/>"<crlf>-&gt;</crlf></crlf></crlf> | me:ILD2300 <crlf>Serial:1020004<crlf></crlf></crlf> |

Der Befehl TUNNEL2 sendet Befehle an den angeschlossenen Sensor an der Buchse Sensor 2.

## A 2.5.32 Laserabschaltung / Lasereinschaltung

#### LASERPOW1 OFF ON

Leitung für Laser ein/ausschalten. Wenn durch eine Kurzschlussbrücke zwischen Laser-ON und GND der Laser freigegeben wird, kann er über den Befehl LASERPOW1 OFF/ON geschaltet werden.

Der Befehl LASERPOW2 arbeitet analog und ist an den angeschlossenen Sensor an der Buchse Sensor 2 gerichtet.

## A 2.5.33 C-Box finden

Suchen der C-Box über den Sensorfinder, siehe Kap. 5.3.2

#### A 2.6 Fehlerwerte über RS422/USB

| 262073 | RS422 scaling underflow                        |
|--------|------------------------------------------------|
| 262074 | RS422 scaling overflow                         |
| 262075 | Too much data for this baudrate                |
| 262079 | Measure value cannot be calculated             |
| 262080 | Measure value cannot be examined, global error |

## A 2.7 Fehlerwerte über Ethernet

| 7fffff8              | Measure value cannot be calculated             |
|----------------------|------------------------------------------------|
| 7 <del>fffff</del> 7 | Measure value cannot be examined, global error |

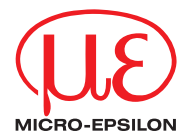

MICRO-EPSILON MESSTECHNIK GmbH & Co. KG Königbacher Str. 15 · 94496 Ortenburg / Deutschland Tel. +49 (0) 8542 / 168-0 · Fax +49 (0) 8542 / 168-90 info@micro-epsilon.de · www.micro-epsilon.de X9750326-B021066HDR

© MICRO-EPSILON MESSTECHNIK

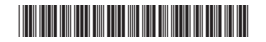